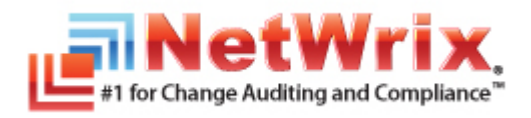

# NETWRIX GROUP POLICY CHANGE REPORTER

# **ADMINISTRATOR'S GUIDE**

Product Version: 7.2 November 2012

Copyright © 2012 NetWrix Corporation. All Rights Reserved.

#### Legal Notice

The information in this publication is furnished for information use only, and does not constitute a commitment from NetWrix Corporation of any features or functions discussed. NetWrix Corporation assumes no responsibility or liability for the accuracy of the information presented, which is subject to change without notice.

NetWrix is a registered trademark of NetWrix Corporation. The NetWrix logo and all other NetWrix product or service names and slogans are registered trademarks or trademarks of NetWrix Corporation. Active Directory is a trademark of Microsoft Corporation. All other trademarks and registered trademarks are property of their respective owners.

#### Disclaimers

This document may contain information regarding the use and installation of non-NetWrix products. Please note that this information is provided as a courtesy to assist you. While NetWrix tries to ensure that this information accurately reflects the information provided by the supplier, please refer to the materials provided with any non-NetWrix product and contact the supplier for confirmation. NetWrix Corporation assumes no responsibility or liability for incorrect or incomplete information provided about non-NetWrix products.

© 2012 NetWrix Corporation.

All rights reserved.

# Table of Contents

| 1. | INTRODUCTION                                             | 5          |
|----|----------------------------------------------------------|------------|
|    | 1.1. Overview                                            | 5          |
|    | 1.2. How This Guide is Organized                         | 5          |
| 2. | Product Overview                                         | 6          |
|    | 2.1. Key Features and Benefits                           | 7          |
|    | 2.2. Product Workflow                                    | 7          |
|    | 2.3. Product Editions                                    | 8          |
| 3. | NETWRIX ENTERPRISE MANAGEMENT CONSOLE OVERVIEW           | 9          |
| 4. | MANAGED OBJECT                                           | 10         |
|    | 4.1. Creating Managed Object                             | . 10       |
|    | 4.2. Modifying Managed Object Settings                   | . 17       |
| 5. | DATA COLLECTION                                          | 20         |
|    | 5.1. Data Collection Workflow                            | . 20       |
|    | 5.2. Change Summary                                      | . 21       |
|    | 5.2.1. Modifying Change Summary Delivery Schedule        | . 21       |
|    | 5.2.2. Generating Change Summary on Demand               | . 22       |
|    | 5.2.3. Viewing Change Summary for a Specified Date Range | .23        |
|    | 5.3. Sessions                                            | . 25       |
|    | 5.3.1. Viewing Change Summary for Sessions               | . 26       |
| 6. | Reports                                                  | 27         |
|    | 6.1. Reports Overview                                    | . 27       |
|    | 6.2. Configuring Reports                                 | . 27       |
|    | 6.2.1. Configuring SQL Server Settings                   | . 28       |
|    | 6.2.2. Uploading Report Templates to the Report Server   | . 30       |
|    | 6.2.3. Importing Audit Data to SQL Database              | .30        |
|    | 6.2.4. Assigning Permissions to view Reports             | . 3Z       |
|    | 6.3. Viewing Reports                                     | . 3Z       |
|    | 6.3.2 Viewing Reports in a Web Browser                   | . 32<br>34 |
|    | 6.4 Configuring Report Subscriptions                     | 25         |
|    | 6.4.1. Creating a Subscription                           | . 36       |
|    | 6.4.2. Modifying a Subscription                          | . 39       |
|    | 6.4.3. Forcing on-Demand Report Delivery                 | . 39       |

| 7. | CONFIGURING GLOBAL SETTINGS                               | 41   |
|----|-----------------------------------------------------------|------|
|    | 7.1. Configuring the Reports Settings                     | . 42 |
|    | 7.2. Configuring the Email Notifications Settings         | . 44 |
|    | 7.3. Configuring Audit Archive Settings                   | . 45 |
|    | 7.4. Configuring Data Processing Account Setting          | . 45 |
|    | 7.5. Configuring License Settings                         | . 46 |
| 8. | Additional Configuration                                  | 48   |
|    | 8.1. Enabling Integration with Third-Party SIEM Solutions | . 48 |
|    | 8.2. Excluding/Including Data Types From/in Reports       | . 49 |
| 9. | RESTORING GROUP POLICY OBJECTS                            | 50   |
| Α  | Appendix: Registry Keys                                   | 51   |
| В  | APPENDIX: RELATED DOCUMENTATION                           | 54   |

# **1.** INTRODUCTION

### 1.1. Overview

This guide contains an overview of the NetWrix Group Policy Change Reporter functionality and features, and detailed step-by-step instructions on how to configure and use the product. For instructions on how to install the product and configure the target Active Directory domain for monitoring, refer to <u>NetWrix Active Directory Change Reporter Installation and Configuration Guide</u>.

# 1.2. How This Guide is Organized

This section explains how this guide is organized and provides a brief overview of each chapter.

- Chapter <u>1 Introduction</u>: the current chapter. It explains the purpose of this document and explains its structure.
- Chapter <u>2 Product Overview</u>: provides an overview of the NetWrix Group Policy Change Reporter functionality, lists its main features and benefits, and explains the product workflow. It also contains information on the product editions and a side-by-side comparison of their features.
- Chapter <u>3 NetWrix Enterprise Management Console Overview</u>: provides a description of NetWrix Enterprise Management Console, which is an integrated interface for most NetWrix products.
- Chapter <u>4 Managed Object</u>: explains how to configure a Managed Object, i.e. an Active Directory domain that you want to monitor for changes. It also explains how to modify Managed Object settings.
- Chapter <u>5 Data Collection</u>: explains the NetWrix Group Policy Change Reporter data collection workflow and contains detailed information on the Change Summary options and Sessions.
- Chapter <u>6 Reports</u>: provides an overview of the Reports feature, explains how to configure and view reports and contains report examples. It also contains step-by-step instructions on how to configure subscriptions to Reports.
- Chapter <u>7 Configuring Global Settings</u>: explains how to configure or modify the settings that are applied to all Managed Objects and all NetWrix modules enabled for these objects.
- Chapter <u>8 Additional Configuration</u>: provides a description of the product additional configuration options, such as enabling integration with SIEM (Security Information and Event Management) solutions and excluding data types from data collection and product reports.
- <u>A Appendix: Registry Keys</u>: contains a table with description of the basic NetWrix Group Policy Change Reporter registry keys.
- <u>B Appendix: Related Documentation</u>: contains a list of all documentation published to support NetWrix Group Policy Change Reporter.

# 2. PRODUCT OVERVIEW

Group Policy auditing is a must-have procedure for all organizations relying on Group Policy infrastructure. Relatively small changes to security policies, desktop configurations, software deployment and other settings can severely impact enterprise security, compliance, and performance. An uncontrolled and unaudited change process imposes major security and compliance risks for an IT infrastructure run by multiple IT professionals.

Built-in Group Policy management tools do not provide any auditing and change reporting capabilities, and it is just impossible to track the WHO, WHAT, WHERE and WHEN data for critical modifications by using these tools. For example, auditing with the native Windows tools can only indicate that a Group Policy changed, but it does not say WHAT setting has been changed; you can get only cryptic GUIDs for cross-referencing as a source of information.

Windows 2003 and earlier versions do not provide the before and after values for the Group Policy Object (GPO) link. Windows 2008 provides this data but it is difficult to use it efficiently. For detailed comparison of the native auditing tools and NetWrix products refer to <u>Summary: Limitations of Native Active Directory Auditing Tools</u>.

Powered by the <u>NetWrix AuditAssurance</u><sup>™</sup> technology, NetWrix Group Policy Change Reporter makes the Group Policy change auditing an easy and straightforward process, resulting in a complete and concise picture of all changes taking place in your monitored environment. <u>AuditAssurance</u><sup>™</sup> is a patent-pending technology that consolidates audit data from multiple independent sources such as event logs, configuration snapshots, change history records, and others. This allows detecting WHO changed WHAT, WHERE and WHEN, even if one or several sources of information do not contain all of the required data, for example because it was deleted, overwritten, and so on.

NetWrix Group Policy Change Reporter provides data on every single change made to the Group Policy configuration, including newly created and deleted GPOs, GPO link changes, changes made to audit policy, password policy, software deployment, user desktops, and other settings. The data includes detailed information for all changes with the previous and current values for all modified settings.

The product records all Group Policy modifications and archives them to enable historical reporting. You can build a summary of changes made to Group Policy during any period. For example, you can analyze any policy violations that took place in the past, see who turned off invalid logon auditing in your domain security policy, who added new software to deploy on client computers, who changed desktop firewall and lockdown settings, and so on.

NetWrix offers long-term data archiving that uses a two-tiered system:

- Audit Archive, a local file-based storage
- SQL Server database

NetWrix offers both agent-based and agentless data collection methods. The use of agents is recommended for distributed deployments or multi-site networks due to their ability to compress network traffic.

NetWrix Group Policy Change Reporter is a module included into a larger NetWrix Active Directory Change Reporter pack that automates auditing of the entire Active Directory infrastructure. The NetWrix Active Directory Change Reporter pack consists of the following modules:

- NetWrix Active Directory Change Reporter
- NetWrix Group Policy Change Reporter
- NetWrix Exchange Change Reporter

This guide only covers the configuration and usage of the NetWrix Group Policy Change Reporter module. For information on other modules, refer to <u>NetWrix Active Directory</u> <u>Change Reporter Administrator's Guide</u> and <u>NetWrix Exchange Change Reporter</u> <u>Administrator's Guide</u> respectively.

# 2.1. Key Features and Benefits

NetWrix Group Policy Change Reporter is a tool for automated auditing and reporting on changes to Group Policy objects configuration in the monitored domain. It allows you to do the following:

- Monitor day-to-day administrative activities: the product captures detailed information on all changes made to Group Policy objects and their settings in the monitored Active Directory environment, including the information on WHO changed WHAT, WHEN and WHERE.
- **Sustain compliance** by using in-depth change information. Audit data can be archived and stored for more than 7 years to be used for reports generation.
- Streamline change control: paint the most complete picture of Group Policy security settings throughout Active Directory by monitoring all settings and permission changes.

The main NetWrix Group Policy Change Reporter features are:

- **Reports** with the previous and current values for every object- and setting-level change. Reports are based on SQL Server Reporting Services (SSRS) with over 40 predefined report templates and support for custom reports.
- **Report subscriptions** allow for scheduled report generation and delivery to the specified recipients. You can apply different report filters and select report output format.
- Automatic Backup and Recovery of Group Policy Objects: the product supports recovery of unwanted Group Policy objects changes.
- Long-term data storage: allows for recreating the full audit trail of changes made to the monitored Active Directory environment and provides historical reporting for any specified period of time. Organizations can analyze any policy violations which occurred in the past, and maintain ongoing compliance with internal and external regulations.
- Integration with SIEM systems: the product can be integrated with multiple SIEM systems, including RSA enVision®, ArcSight® Logger™, Novell® Sentinel™, NetIQ® Security Manager™, IBM Tivoli® Security Information and Event Manager™ and more. The product can also be configured to feed data to Microsoft System Center Operations Manager, thus providing organizations that use SCOM with fully automated Active Directory auditing and helping protect these investments.

# 2.2. Product Workflow

A typical NetWrix Group Policy Change Reporter data collection and reporting workflow is as follows:

- 1. An administrator configures Managed Objects and sets the parameters for automated data collection and reporting.
- 2. NetWrix Group Policy Change Reporter monitors AD domain and collects data on Group Policy changes. Audit data is written to a local file-based storage, referred to as the Audit Archive.

- 3. The product emails Change Summaries to the specified recipients daily at 3:00 AM by default.
- 4. If the Reports functionality is enabled and configured, data is imported from the Audit Archive to a dedicated SQL database. Reports based on the audit data can be viewed via NetWrix Enterprise Management Console or in a web browser.

# **2.3. Product Editions**

NetWrix Group Policy Change Reporter is available in two editions: Freeware and Enterprise. The Freeware Edition can be used by companies or individuals for an unlimited period of time. The Enterprise Edition can be evaluated free of charge for 20 days.

**Note:** Licenses for different modules of the NetWrix Active Directory Change Reporter pack (consisting of NetWrix Active Directory Change Reporter, NetWrix Group Policy Change Reporter and NetWrix Exchange Change Reporter) have to be purchased separately.

<u>Table 1:</u> below outlines the difference between the NetWrix Group Policy Change Reporter editions:

| Feature                                                                                                    | Freeware Edition                       | <b>Enterprise Edition</b>                                                                                     |
|----------------------------------------------------------------------------------------------------|----------------------------------------|----------------------------------------------------------------------------------------------------|
| WHO, WHEN and WHERE fields for every change                                                                                                    | No                                     | Yes                                                                                                    |
| The before and after values for every change                                                                                                    | No                                     | Yes                                                                                                    |
| SSRS-based Reports, with filtering, grouping<br>and sorting, and dozens of predefined report<br>templates                                                                  | No                                     | Yes                                                                                                    |
|                                                                                                    |                                        | Yes                                                                                                    |
| Custom reports                                                                                                    | No                                     | Create manually, or<br>order from NetWrix                                                                     |
| Predefined reports for SOX, HIPAA, GLBA, and FISMA compliance                                                                                                    | No                                     | Yes                                                                                                    |
| Report Subscriptions                                                                                                    | No                                     | Yes                                                                                                    |
| Integration with Microsoft System Center<br>Operations Manager Pack (SCOM) (via <u>NetWrix</u><br><u>SCOM Management Pack for Group Policy</u><br><u>Change Reporter</u> ) | No                                     | Yes                                                                                                    |
| Long-term archiving of audit data                                                                                                    | No<br>Data is only stored 4 days       | Yes<br>Any period of time                                                                                     |
| Daily Change Summary email reflecting the changes made during the last day                                                                                                 | Yes                                    | Yes                                                                                                    |
| A single installation handles multiple Managed<br>Objects, each with its own individual settings                                                                           | No                                     | Yes                                                                                                    |
| Integrated interface for all NetWrix products, which provides centralized configuration and settings management                                                            | No                                     | Yes                                                                                                    |
| Reports can be viewed directly from NetWrix<br>Enterprise Management Console                                                                                               | No                                     | Yes                                                                                                    |
| Technical Support                                                                                                    | <u>Support Forum</u><br>Knowledge Base | Full range of options:<br>Phone, email,<br>submission of support<br>tickets, Support Forum,<br>Knowledge Base |
| Licensing                                                                                                    | Free of charge                         | Per server<br><u>Request a quote</u>                                                                          |

 Table 1:
 NetWrix Group Policy Change Reporter Editions

# 3. NETWRIX ENTERPRISE MANAGEMENT CONSOLE OVERVIEW

NetWrix Group Policy Change Reporter Enterprise Edition is integrated into NetWrix Enterprise Management Console, an MMC snap-in that allows configuring Managed Objects and their settings, and the reporting options.

NetWrix Enterprise Management Console enables you to do the following:

- <u>Manage the settings of all NetWrix change auditing products via an integrated</u> <u>interface</u>
- <u>Create and configure Managed Objects</u>
- Enable and configure SSRS-based Reports
- <u>View Reports</u>
- <u>Configure long-term archiving</u>
- <u>Configure Subscriptions to Reports</u>
- Handle numerous Managed Objects with a single installation
- <u>Configure your Managed Objects settings in a batch</u>

To start NetWrix Enterprise Management Console, navigate to Start  $\rightarrow$  All Programs  $\rightarrow$  NetWrix  $\rightarrow$  Group Policy Change Reporter and click Group Policy Change Reporter (Enterprise Edition). The Enterprise Management Console main page will be displayed:

| NetWrix Enterprise Management Conso          | le                                                                                                    |                                                                                                    |
|----------------------------------------------|----------------------------------------------------------------------------------------------------|----------------------------------------------------------------------------------------------------|
| File Action View Help                        |                                                                                                    |                                                                                                    |
|                                              |                                                                                                    |                                                                                                    |
| Image: WetWrix Enterprise Management Console | University Enter<br>Systems Management and Compliance                                                                     | rprise Management Console                                                                                                    |
|                                              | Welcome to NetWrix Enterprise<br>The console is an integrated interface for<br>server, computer collection, and so on), n | Management Console                                                                                                    |
|                                              | This wizard helps you create a audit data you want to collect.                                                            | Managed Object. You can enable different modules for your Managed Objects depending on the ty                                                |
|                                              | Select a module below to cre                                                                                              | ate a new Managed Object.                                                                                                    |
|                                              | Active Directory Change Report                                                                                            | I Newl Tracking, reporting and real-time alerting on who changed what, when and where in Active Directory objects and settings.              |
|                                              | Group Policy Change Reporter                                                                                              | Configure<br>Tracking and reporting on who changed what, when and where in Group Policy<br>objects and settings.                             |
|                                              | Exchange Change Reporter Ne                                                                                               | Configure<br>Tracking and reporting on who changed what, when and where in Exchange<br>Server configuration, permissions and other settings. |
|                                              | Available Modules<br>The following modules are a                                                                          | vailable for download:                                                                                                    |
|                                              | 📥 Inactive Users Tracker                                                                                                  | Automatic detection and deactivation of inactive user and computer accounts in<br>Active Directory.                                          |
|                                              | Assword Expiration Notifier                                                                                               | Automatic delivery of notifications to non-interactive users with expiring passwords<br>prompting them to change their passwords.            |
|                                              | 📥 Event Log Manager                                                                                                    | Event log consolidation, archiving, reporting, and alerting.                                                                                 |
|                                              | Eile Server Change Reporter                                                                                               | Auditing of access attempts and changes on Windows-based file servers, NetApp<br>filers and EMC VNX/VNXe/Celerra appliances.                 |
|                                              | SQL Server Change Reporter                                                                                                | Learn More<br>Auditing of who changed what, when, and where in SQL Server configuration<br>and database content.                             |
|                                              |                                                                                                    |                                                                                                    |
|                                              |                                                                                                    |                                                                                                    |

Figure 1: NetWrix Enterprise Management Console

# 4. MANAGED OBJECT

In NetWrix Group Policy Change Reporter, a Managed Object is an Active Directory domain that is monitored for changes.

This chapter provides detailed step-by-step instructions on how to:

- Create and configure a Managed Object
- <u>Modify Managed Object settings</u>

# 4.1. Creating Managed Object

#### Procedure 1. To create and configure a Managed Object

1. In NetWrix Enterprise Management Console, select the **Managed Objects** node in the left pane. The Managed Objects page will be displayed:

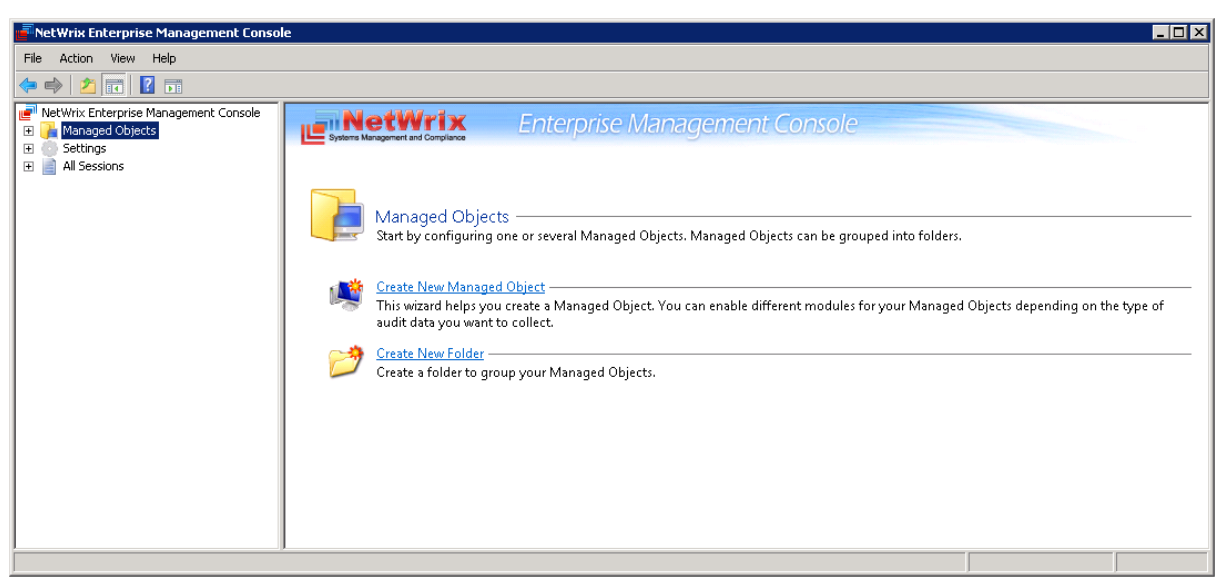

Figure 2: The Managed Objects Page

- 2. In the right pane, click **Create New Managed Object**. Alternatively, right-click the **Managed Objects** node and select **New Managed Object** from the pop-up menu to start the **New Managed Object** wizard.
  - **Note:** For your convenience, you can group Managed Objects into folders. To create a folder, right-click the **Managed Objects** node, select **New Folder**, and specify the folder name. Then create a new Managed Object inside this folder. You cannot move existing Managed Objects into folders once they have been created.
- 3. On the **Select Managed Object Type** step, select **Domain** as the Managed Object type and click **Next**.
  - **Note:** If you have installed other NetWrix change reporting products before, the list of Managed Object types may contain several options.

| Select Manag<br>Installed Ma | ed Object ty<br>anaged Obje | pe from the list:<br>ect Types |  |  |
|------------------------------|-----------------------------|--------------------------------|--|--|
| Domain                       |                             |                                |  |  |
| Condin                       |                             |                                |  |  |
| Available M                  | anaged Ubj                  | ect lypes                      |  |  |
| Organizational<br>Unit       | Computer<br>Collection      | VMware Virtual<br>Center       |  |  |
| Active Directoru             | domain                      |                                |  |  |
| Active Directory             | domain                      |                                |  |  |

Figure 3: New Managed Object: Select Managed Object Type

- 4. On the **Default Account** step, click the **Specify Account** button.
  - **Note:** If you have installed other NetWrix change reporting products before and specified the default account and email settings on their configuration, the **Default Account** and **Configure Email Settings** steps of the wizard will be omitted.
- 5. In the dialog that opens, enter the default Data Processing Account credentials that will be used by NetWrix Group Policy Change Reporter for data collection. The name should be specified in the following format: domain\_name\account\_name. This account must have the following rights:
  - Local administrator on the computer where NetWrix Group Policy Change Reporter is installed.
  - Domain administrator in the monitored domain. Alternatively, it must have the "Manage auditing and security log" right enabled.
  - If this account will be used to access the SQL database with audit data, it must also belong to the target database owner (dbo) role.

For detailed instructions on how to assign the "Manage auditing and security log" right and the database owner role to an account, refer to Section 6.2.1.Configuring Rights and Permissions of <u>NetWrix Active Directory Change Reporter Installation and Configuration Guide</u>.

| New Manage         | ed Object                                                                                                    |
|--------------------|----------------------------------------------------------------------------------------------------|
|                    | Default Account                                                                                                    |
| Specify t          | he default data processing account                                                                                                    |
| Usernam            | ne: Specify Account                                                                                                    |
| This acc           | 🚊 Default Data Processing Account 🛛 🔀 ed.                                                                                                    |
| you can<br>wizard. | Specify the default data processing account                                                                                                    |
|                    | User name:                                                                                                    |
|                    | ENTERPRISEVAdministrator                                                                                                    |
|                    | Password:                                                                                                    |
|                    |                                                                                                    |
|                    | Confirm password:                                                                                                    |
|                    | IMPORTANT: This account must have the necessary rights and<br>permissions to access your Managed Objects (for more<br>information, refer to product documentation). Specify the domain<br>admin account if you are not sure. |
|                    | OK Cancel                                                                                                    |
| -                  | Previous Next Finish Cancel                                                                                                    |

New Managed Object: Default Account

.

Click OK to continue and then Next.

Figure 4:

- **Note:** If later you need to modify the default Data Processing Account, you can do this either for an individual Managed Object (for instructions, refer to <u>Procedure 3</u> <u>To modify the Data Processing Account</u>) or for all Managed Objects in a batch (for instructions, refer to <u>Procedure 21 To modify Data Processing Account settings</u>).
- 6. On the **Configure Email Settings** step, specify the email settings that will be used for the Change Summary and Reports delivery:

| Figure 5: | New Managed | Object: | Configure | Email Settings |
|-----------|-------------|---------|-----------|----------------|
| 0         |             | -       | , .       | 5              |

| New Managed Object                                                                                      |
|----------------------------------------------------------------------------------------------------|
| Configure Email Settings                                                                                |
| Specify the SMTP server settings for email delivery. Reports and alerts will be sent using this server. |
| SMTP server name:                                                                                       |
| enterprise.com                                                                                          |
| Port: 25                                                                                                |
| Sender address:                                                                                         |
| Administrator@enterprise.com Verify                                                                     |
| Line CMTD authentication                                                                                |
|                                                                                                    |
| Osei name.                                                                                              |
| Password:                                                                                               |
|                                                                                                    |
| Confirm password:                                                                                       |
|                                                                                                    |
| Lise Secure Sockets Laver encrupted connection (SSL)                                                    |
|                                                                                                    |
|                                                                                                    |
|                                                                                                    |
| Previous Next Finish Cancel                                                                             |
|                                                                                                    |

The following parameters must be specified:

| Parameter                                              | Description                                                                                                    |
|--------------------------------------------------------|----------------------------------------------------------------------------------------------------|
| SMTP server name                                       | Enter your SMTP server name.                                                                                                    |
| Port                                                   | Specify your SMTP server port number.                                                                                                    |
|                                                        | Enter the address that will appear in the "From" field in reports and Change Summaries.                                                                                |
| Sender address                                         | To check the email address, click <b>Verify</b> . The system will<br>send a test message to the specified address and will<br>inform you if any problems are detected. |
| Use SMTP authentication                                | Select this check box if your mail server requires the SMTP authentication.                                                                                            |
| User name                                              | Enter a user name for the SMTP authentication.                                                                                                    |
| Password                                               | Enter a password for the SMTP authentication.                                                                                                    |
| Confirm password                                       | Confirm the password.                                                                                                    |
| Use Secure Sockets Layer<br>encrypted connection (SSL) | Select this check box if your SMTP server requires SSL to be enabled.                                                                                                  |
| Use Implicit SSL connection mode                       | Select this check box if the implicit SSL mode is used,<br>which means that an SSL connection is established before<br>any meaningful data is sent.                    |

Table 2: Email Settings Parameters

Note: If later you need to modify the email settings, in NetWrix Enterprise Management Console, navigate to Settings → Email Notifications. In the right pane, click the Configure button and edit the required parameters. For instructions, refer to Procedure 19 To configure the email notifications settings.

7. On the Specify Domain Name step, specify your domain name in the FQDN format:

Figure 6: New Managed Object: Specify Domain Name

| New Manag | jed Object 🛛 🗶                                                                                                    |
|-----------|----------------------------------------------------------------------------------------------------|
|           | Specify Domain Name                                                                                                    |
| đ         | Domain name:<br>enterprise.local                                                                                                    |
| Data P    | rocessing Account                                                                                                    |
| All<br>ha | operations with this Managed Object will be performed under this account. Make sure that it<br>s the necessary rights and permissions.<br>Default (ENTERPRISE\Administrator) |
|           | NOTE: If needed, you can change the default account later in Settings > Schedule.                                                                                            |
| ¢         | Custom                                                                                                    |
|           | Province J                                                                                                    |
|           |                                                                                                    |
|           |                                                                                                    |
|           |                                                                                                    |
|           |                                                                                                    |
|           | Previous Next Finish Cancel                                                                                                    |

If you want to use a specific account to access data from this domain (other than the one you have specified as the default Data Processing Account earlier in this procedure), select the **Custom** option and enter the credentials. This account must be granted the same permissions and access rights as the default Data Processing Account. Click **Next** to continue.

8. On the Add Modules step, make sure the Group Policy Change Reporter module is selected under Installed Modules:

| v Manage      |                                               |                                         |                                       |             |        |
|---------------|-----------------------------------------------|-----------------------------------------|---------------------------------------|-------------|--------|
|               | d Object                                      |                                         |                                       |             | 2      |
|               | Add Modules                                   |                                         |                                       |             |        |
| Select th     | e modules you wa                              | t to enable:                            |                                       |             |        |
| Name          |                                               |                                         |                                       |             |        |
| Install       | ed Modules                                    |                                         |                                       |             |        |
|               | ctive Directory Chang                         | Reporter                                |                                       |             |        |
| 🗹 🖾 G         | roup Policy Change R                          | porter                                  |                                       |             |        |
| 🗖 🚽 E         | xchange Change Rep                            | rter                                    |                                       |             |        |
|               |                                               |                                         |                                       |             |        |
| Availa        | ble Modules                                   |                                         |                                       |             |        |
| □ J∥<br>□ J F | active Users Tracker<br>assword Expiration No | ifier                                   |                                       |             |        |
|               |                                               |                                         |                                       |             |        |
| Downle        | ad Module                                     | Click Update to re<br>available modules | ceive an up-to-da<br>from NetWrix wel | ate list of | Update |

Figure 7: New Managed Object: Add Modules

**Note:** If you have installed other NetWrix change reporting products previously, the list of **Installed Modules** may contain several options.

On this step, under **Available Modules**, there is a list of other NetWrix products that can have domain as a Managed Object type. To get more information on these products and download them, select the corresponding check box, or click a module and then click the **Download Module** button. You will be redirected to the product website page.

9. On the **Reports Settings** step, select the **Enable Reports** check box if you want to use the SSRS-based Reports:

| New Manage              | ed Object                                                                      | x |
|-------------------------|--------------------------------------------------------------------------------|---|
|                         | Reports Settings                                                               |   |
| 🧧 s                     | pecify the SQL Server and Report Server settings:                              |   |
| 🔽 Enable                | e Reports                                                                      |   |
| <ul> <li>Aut</li> </ul> | tomatically install and configure a new instance of SQL Server Express Edition |   |
| C Use                   | e an existing SQL Server with SQL Reporting Services                           |   |
| SQ                      | L Server:                                                                      | _ |
| W                       | ORKSTATION7\SQLExpress                                                         |   |
| Us                      | er name: Password:                                                             | - |
|                         |                                                                                |   |
| M                       | Windows Authentication                                                         |   |
| Re                      | port Server URL:                                                               | 1 |
| htt                     | p://WORKSTATION7/ReportServer\$SQLExpress Verify                               |   |
| Re                      | port Manager URL:                                                              | 1 |
| htt                     | p://WORKSTATION7/Reports\$SQLExpress Verify                                    |   |
|                         |                                                                                |   |
|                         |                                                                                |   |
|                         |                                                                                |   |
|                         |                                                                                |   |

Figure 8: New Managed Object: Reports Settings

**Note:** If you do not enable the **Reports** feature, audit data will not be written to an SQL database. You can enable and configure the feature later (for details, refer to Section <u>6.2 Configuring Reports</u>).

Select one of the following options:

- Automatically install and configure a new instance of SQL Server Express Edition to automatically install and configure SQL Server 2005 Express with Advanced Services. Once you have selected this option and clicked Next, the Reports Configuration wizard will start. Follow the instructions of the wizard to install and configure SQL Server 2005 Express.
- Use an existing SQL Server with SQL Reporting Services to use an already installed SQL Server instance, or to install and configure it manually before proceeding with NetWrix Group Policy Change Reporter configuration. For detailed instructions on how to install Microsoft SQL Server 2005/2008 R2/2012 Express with Advanced Services and configure the Reporting Services, refer to the following NetWrix Technical Article: Installing Microsoft SQL Server and Configuring the Reporting Services.
- **Note:** It is recommended to consider the maximum database size in different SQL Server versions, and make your choice based on the size of the environment you are going to monitor, the number of users and other factors. Note that the maximum database size in SQL Server Express editions may be insufficient.

If you have selected the second option, specify the following parameters:

| Parameter  | Description                                                                                                |
|------------|----------------------------------------------------------------------------------------------------|
| SQL Server | Specify the name of the SQL Server instance name where a database of collected audit data will be created. |

Table 3: Reports Parameters

| User name              | Specify a user name for the SQL Server authentication.<br><b>NOTE:</b> This user must belong to the target database owner<br>(dbo) role. For instructions on how to assign this role to a<br>user, refer to Section 6.2.1. Configuring Rights and<br>Permissions of <u>NetWrix Active Directory Change Reporter</u><br><u>Installation and Configuration Guide</u> . |
|------------------------|----------------------------------------------------------------------------------------------------|
| Password               | Enter a password for the SQL Server authentication.                                                                                                    |
| Windows Authentication | Select this option if you want to use the Data Processing<br>Account specified earlier in this procedure to be used to<br>access the SQL database.                                                                                                    |
| Report Server URL      | Specify the Report Server URL<br>NOTE: It is recommended to click the Verify button to<br>ensure that the resource is reachable.                                                                                                    |
| Report Manager URL     | Specify the Report Manager URL.<br>NOTE: It is recommended to click the Verify button to<br>ensure that the resource is reachable.                                                                                                    |

**Note:** If you have already created other Managed Objects, and configured the Reports settings for them, on this step you will only be prompted to enable or disable the Reports feature. If you want to use custom Reports settings for this Managed Object (for example, write data to a different SQL database), you can change the Reports settings later (for instructions, refer to <u>6.2.1 Configuring SQL Server Settings</u>).

Click **Next** to continue and wait until NetWrix Enterprise Management Console has established a connection with the Report Server.

10. On the **Specify Group Policy Change Reporter Change Summary Recipients** step, click the **Add** button to specify the Change Summary recipient(s):

| New Managed Object                                            | ×      |
|---------------------------------------------------------------|--------|
| Specify Group Policy Change Reporter Change Sum<br>Recipients | mary   |
| Change Summary Recipients:                                    | Add    |
|                                                               | Edit   |
| New Email Address                                             | X Ve   |
| Specify a new email address:<br>Administrator@enterprise.com  |        |
|                                                               |        |
|                                                               |        |
|                                                               |        |
|                                                               |        |
|                                                               |        |
|                                                               |        |
|                                                               |        |
| Previous Next Finish                                          | Cancel |

Figure 9: New Managed Object: Specify Change Summary Recipients

It is recommended to click the **Verify** button. The system will send a test message to the specified email address and will inform you if any problems are detected. Click **OK** to save the changes and then click **Next**. If your audit settings have not been configured properly, you will receive a warning message. For detailed instructions on

how to configure audit in your monitored Active Directory domain, refer to Chapter 6. Configuring Target Environment of <u>NetWrix Active Directory Change Reporter</u> <u>Installation and Configuration Guide</u>.

11. On the last step, review your Managed Object settings and click **Finish**. A confirmation message will be displayed.

The newly created Managed Object will appear under the **Managed Objects** node, and its details will be displayed in the right pane:

| NetWrix Enterprise Management Consc   | ble                        |                              |                                           | _ 0 >              |
|---------------------------------------|----------------------------|------------------------------|-------------------------------------------|--------------------|
| ile Action View Help                  |                            |                              |                                           |                    |
| e 🔿   🖄 📅   🔽 🖬                       |                            |                              |                                           |                    |
| NetWrix Enterprise Management Console | Systems Management and Com | Enterpri                     | se Management Console                     |                    |
| Email Notifications                   | enterpris                  | e.local                      |                                           | 2007028 12 000     |
| License                               | This managed object h      | as 1 of the 3 installed modu | ıles enabled.                             | Add/Remove Modules |
|                                       | The list below shows the   | ne modules configured for 1  | he selected Managed Object.               |                    |
|                                       | Module                     | Status                       | Description                               |                    |
|                                       |                            |                              |                                           |                    |
|                                       | Click Run to start the d   | ata collection. You can stop | the process at any time by clicking Stop. |                    |
|                                       |                            |                              |                                           |                    |
|                                       | <u> </u>                   |                              |                                           |                    |

Figure 10: The Managed Object Page

# 4.2. Modifying Managed Object Settings

To modify the settings for an existing Managed Object, perform one of the following procedures:

- <u>To modify general settings</u>: add or remove NetWrix modules for the selected Managed Object.
- <u>To modify the Data Processing Account</u>: override the default Data Processing Account for this Managed Object and specify a different account for data collection.
- <u>To modify Group Policy Change Reporter settings</u>.

#### Procedure 2. To modify general settings

- 1. In NetWrix Enterprise Management Console, expand the **Managed Objects** node and select your Managed Object. The Managed Object Details page will be displayed showing a list of NetWrix modules added for this Managed Object.
- 2. Click the Add/Remove button. The Edit Managed Object wizard will start with the Add/Remove Modules screen.
- 3. In the **Installed Modules** list, select or clear the required module check box to add the module or remove it respectively. Click **Next**:

| dit Manage | ed Object                                                                                                    |                                   |                                                               |        |
|------------|----------------------------------------------------------------------------------------------------|-----------------------------------|---------------------------------------------------------------|--------|
|            | Add/Remove                                                                                                    | Modules                           |                                                               |        |
| Select th  | he modules you wa                                                                                                | nt to enable:                     |                                                               |        |
| Name       |                                                                                                    |                                   |                                                               |        |
|            | active Directory Change<br>Group Policy Change R<br>Exchange Change Rep<br>able Modules<br>nactive Users Tracker | e neporter<br>eporter<br>orter    |                                                               |        |
|            | assword Expiration No                                                                                            | tiher                             |                                                               |        |
| <u></u>    |                                                                                                    |                                   |                                                               |        |
|            |                                                                                                    |                                   |                                                               |        |
| Downl      | oad Module                                                                                                    | Click Update to<br>available modu | o receive an up-to-date list of<br>Iles from NetWrix website. | Update |
|            |                                                                                                    | Previous                          | Next Finish                                                   | Cancel |

Figure 11: Add/Remove Modules

- 4. The Available Modules list contains all NetWrix products that can have domain as a Managed Object type. To get more information on these products and download them, select the corresponding check box, or click a module and then click the Download Module button. You will be redirected to the product website page.
- 5. Follow the steps of the wizard to configure the selected module for your Managed Object. For detailed instructions, refer to the procedure explaining how to create and configure a Managed Object in the relevant NetWrix product Administrator's guide.

#### Procedure 3. To modify the Data Processing Account

- 1. In NetWrix Enterprise Management Console, expand the Managed Objects node and select your Managed Object. Right-click it and select **Properties** from the pop-up menu.
- 2. In the dialog that opens, select the **Specified** option under **Data Processing Account** and specify the credentials:

| enterprise.local Prope | erties                | × |
|------------------------|-----------------------|---|
| Settings               |                       | _ |
| Name:                  | enterprise.local      | 1 |
| Data Processing A      | Account               | . |
| O Default (ENTER       | RPRISE\administrator) |   |
| Specified              |                       |   |
| User Name:             |                       | 1 |
| Password:              |                       | 1 |
|                        |                       |   |
|                        | OK Cancel Apply       |   |

Figure 12: Managed Object Properties

3. Click **OK** to save the changes. This account will be used for data collection from this Managed Object.

#### Procedure 4. To modify Group Policy Change Reporter settings

 In NetWrix Enterprise Management Console, navigate to Managed Objects → <Managed\_Object\_name> and select Group Policy Change Reporter. The NetWrix Group Policy Change Reporter settings page will be displayed:

| NetWrix Enterprise Management Console                                                                                  |                                                                                                    |
|----------------------------------------------------------------------------------------------------|----------------------------------------------------------------------------------------------------|
| File Action View Help                                                                                                  |                                                                                                    |
| 🗢 🔿 📶 🚺 🖬                                                                                                    |                                                                                                    |
| MetWit: Entryrise Management Console     Managed Objects     Goup Policy Change Reporter     Settings     All Sessions | Enterprise Management Console     Group Policy Change Reporter     Tracking and reporting on who changed what, when and where in Group Policy objects and settings.     Image Enable Group Policy Change Reporter     Change Summary Recipients:     Name     Add                                                                          |
|                                                                                                    | Audit Configuration         Some audit settings in your monitored Active Directory domain may result in errors in audit reports.         Run the Active Directory Audit Configuration wizard to verify and adjust your audit settings.                                                                                                    |
|                                                                                                    | Change Viewer This tool allows generating a Change Summary for a selected Managed Object for a specified period     of time. Change Summary generation depends on the size of the monitored environment and can     take quite long. It is recommended to use SSRS-based Reports to review changes instead. <u>View SSRS-based Reports</u> |
|                                                                                                    | Configure advanced options, such as integration with Microsoft System Center Operations Manager     and third-party SIEM products.                                                                                                    |

Figure 13: Group Policy Change Reporter Settings Page

- 2. Modify the NetWrix Group Policy Change Reporter settings as follows:
  - <u>To enable or disable the module</u>, select or clear respectively the **Enable Group Policy Change Reporter** check box.
  - <u>To add a new recipient to the Change Summary Recipients list</u>, click the Add button. In the dialog that opens, specify an email address and click OK. It is recommended to click the Verify button to check the email address. The system will send a test message to the specified address and will inform you if any problems are detected.
  - <u>To modify an email address in the Change Summary Recipients list</u>, select it and click the **Edit** button. Edit the address and click **OK**.
  - <u>To remove an email address from the Change Summary Recipients list</u>, select it and click the **Remove** button. The selected address will be deleted.
  - <u>To adjust your audit settings</u>, click the **Configure Auditing** button.
  - <u>To generate Change Summary on a particular Managed Object for a specific period</u> <u>of time</u>, click the **Generate Summary** button. For details, refer to <u>Procedure 6 To</u> <u>generate Change Summary on Demand</u>.
  - <u>To use the advanced product options, click the **Configure** button.</u> For details, refer to <u>Procedure 23 To enable integration with third-party SIEM solutions</u>.

# 5. DATA COLLECTION

# 5.1. Data Collection Workflow

NetWrix Group Policy Change Reporter data collection workflow is as follows:

- 1. When a new Managed Object is created, NetWrix Group Policy Change Reporter starts collecting data from the monitored domain. The first data collection creates an initial snapshot of your monitored domain current state. NetWrix Group Policy Change Reporter uses this information as a benchmark to collect data on changes made to the managed domain.
- 2. After the initial analysis has been completed, an email notification is sent to the specified recipient(s):

| File Message                                                                                                    | Ne                                                                                                    | tWrix Group Policy Ch                                 | ange Reporter: Summ                      | ary Keport -  | enterprise.local - | Message (HTML)              |                  |                   |      | ۵ (          |
|----------------------------------------------------------------------------------------------------|----------------------------------------------------------------------------------------------------|-------------------------------------------------------|------------------------------------------|---------------|--------------------|-----------------------------|------------------|-------------------|------|--------------|
| lgnore X Que Constant Constant Constan | A Meeting<br>C IM +<br>Forward<br>Respond                                                              | Mantis<br>Team E-mail<br>Reply & Delete               | ➡ To Manager ✓ Done ♥ Create New k Steps |               | Rules *            | Mark Categoriz<br>Unread *  | e Follow<br>Up * | Translate         | Zoom |              |
| Ce:<br>Subject: NetWrix Group Poli<br>This is an evaluation version (20<br>Initial analysis for domain <b>ente</b> r                                                                                                    | icy Change Reporter: Summ:<br>days left). <u>Request a quote</u><br><b>rprise.local</b> completed succ | ary Report - enterprise.<br>essfully. You will receiv | local<br>re the first report on G        | roup Policy c | nanges on the next | t run.                      |                  |                   |      | -<br>82<br>• |
| This is an automatically generate<br>Report generated on: workstatic                                                                                                    | ed report from NetWrix Grou<br>on7.enterprise.local                                                    | p Policy Change Repor                                 | ter. Complete suite of                   | products for  | auditing and comp  | oliance: <u>www.netwrix</u> | .com/Chan        | <u>qeAuditing</u> |      |              |
|                                                                                                    |                                                                                                    |                                                       |                                          |               |                    |                             |                  |                   |      |              |

Figure 14: Initial Analysis Notification

- 3. Once a day (at 3:00 AM by default), NetWrix Group Policy Change Reporter writes data on the detected changes to a local storage of audit data, the Audit Archive. If the Reports feature is enabled and configured, data is imported from the Audit Archive to an SQL database.
- 4. At the same time, the product generates and emails a Change Summary to the specified recipients.
  - **Note:** For NetWrix Group Policy Change Reporter to be able to collect audit data successfully, you need to configure your monitored Active Directory domain for audit prior to using the product. For detailed instructions on how to do this, refer to Chapter 6. Configuring Target Environment of <u>NetWrix Active Directory Change Reporter Installation and Configuration Guide</u>.

# 5.2. Change Summary

By default, a Change Summary is emailed to the specified recipients daily at 3:00 AM and contains information on the changes that occurred in the last 24 hours:

| Figure 15: Cl | nange Summar | / Example |
|---------------|--------------|-----------|
|---------------|--------------|-----------|

| Image       Message         Image       Mantis       Image       Image <t< th=""><th>Image: Second Second Secting Second Secting Second Second Secting Second Secting Second Secting Second Secting Second Second Secting Second Second Second Second Second Second Second Second Second Second Second Second Second Second Second Second Second Second Second Second Second Second Second Second Second Second Second Second Second Second Second Second Second Second Second Second Second Second Second Second Second S</th><th>Message       A Message       A Message       A Find            • Delete         • Delete         • Reply         Reply         Reply</th><th>nore X</th><th>age</th><th></th><th>INELWITA GIO</th><th>up Policy Chan</th><th>ige Reporter:</th><th>Summar</th><th>y Report - ente</th><th>rprise.local</th><th>- Messag</th><th>je (HTML</th><th>.)</th><th></th><th></th><th></th><th></th></t<> | Image: Second Second Secting Second Secting Second Second Secting Second Secting Second Secting Second Secting Second Second Secting Second Second Second Second Second Second Second Second Second Second Second Second Second Second Second Second Second Second Second Second Second Second Second Second Second Second Second Second Second Second Second Second Second Second Second Second Second Second Second Second Second S                                | Message       A Message       A Message       A Find            • Delete         • Delete         • Reply         Reply                                                                                                    | nore X                    | age                                                                 |                                               | INELWITA GIO              | up Policy Chan  | ige Reporter:     | Summar    | y Report - ente | rprise.local | - Messag      | je (HTML | .)                |                |                  |                              |       |
|----------------------------------------------------------------------------------------------------|----------------------------------------------------------------------------------------------------|----------------------------------------------------------------------------------------------------|---------------------------|---------------------------------------------------------------------|-----------------------------------------------|---------------------------|-----------------|-------------------|-----------|-----------------|--------------|---------------|----------|-------------------|----------------|------------------|------------------------------|-------|
| Ignor       Image: Section and the section and the section andiffield andiffield and the sectin and the section and th                                                                                                    | g       Mantis       To Manager       Image Relatest       Image Relatest                                                                                                    | <ul> <li>Peter Rep: Rep: Rep: Rep: Rep: Rep: Rep: Rep:</li></ul>                                                                                                    | inore X                   | 1                                                                   |                                               |                           |                 |                   |           |                 |              |               |          |                   |                |                  | 9.00                         |       |
| unk - Delete Reply Reply Forward Mail More More Done Verse New Verse Actions Mark Categorize Follow Tansiste Select Zoom Complete Reply Reply & Delete Verse New Verse More Actions Bark Categorize Follow Verse New Verse New Ver                                                                                                    | Mark Categorize Follow<br>Quick Steps       Image Categorize Follow<br>Wared       Image Categorize Follow<br>Upp       Image Categorize Follow<br>Upp       Image Categorize Follow<br>Editing       Zoom         Sent: Tue 8/28/2012 7:<br>Some Categorize Follow<br>Move         Sent: Tue 8/28/2012 7:<br>Some Categorize Follow<br>Move         Sent: Tue 8/28/2012 7:<br>Some Categorize Follow<br>Tags         Sent: Tue 8/28/2012 7:<br>Some Categorize Follow<br>Tags         Sent: Tue 8/28/2012 7:<br>Some Categorize Follow<br>Tags         Sent: Tue 8/28/2012 7:<br>Some Categorize Follow<br>Tags         Sent: Tue 8/28/2012 7:<br>Some Categorize Follow<br>Tags         Sent: Tue 8/28/2012 7:<br>Some Categorize Follow<br>Tags         Waree Changed<br>Modified Categorize Follow<br>Tags         Where Changed<br>Modified Categorize Follow<br>Tags         Mode Computer Categorize Follow<br>Tags         Modified Computer Configuration (Enabled)/Policies/Windows Settings/Security Settings/Account Policies/Password Policy<br>Change Type<br>Modified Minimum password length<br>To Anaracters          Policy<br>Modified Computer Configuration (Enabled)/Policies/Windows Settings/Security Settings/Account Policies/Account Lockout                                                                                                    | c Detete       Reply       Reply Forward Mit + All Paralit       Team E-mail       Done       More       More With Calegorize Follow       Trainate & Related × Zoom       Zoom         ete       Respond       More       Quick Steps       C       More With Calegorize Follow       Trainate & Related × Zoom       Zoom         administrator @enterprise.local administrator @enterprise.local administrator @enterprise.local administrator @enterprise.local administrator #enterprise.local administrator #enterprise.local completed successfully.       Sent: Tue 8/28/2012 7:9         report       re available at https://WORKSTATION7/Reports_SOIExpress.       Sent: Tue 8/28/2012 7:9       Sent: Tue 8/28/2012 7:9         export       When Changed       Where Changed       Group Policy Object:       Sent: Tue 8/28/2012 7:9         export       When Changed       Where Changed       Group Policy Object:       Sent: Tue 8/28/2012 7:9         export       Sent: True 8/28/2012 8:56:24       ENTERPRISE/Administrator       Enterprise.local completed successfully.       Sent: Tue 8/28/2012 8:56:24         export       Sent: True 8/28/2012 8:56:24       Where Changed       Group Policy Object:       Sent: Tue 8/28/2012 8:56:24       Sent: Tue 8/28/2012 8:56:24         etailed       Computer Configuration (Enabled)/Policies/Windows Settings/Security Settings/Account Policies/Password Policy       Change Type       Policy       Setting <t< th=""><th>unk - Delete</th><th></th><th>Meeting</th><th>Mantis</th><th>🙈 To Manag</th><th>er -</th><th>23</th><th>Rules *</th><th></th><th></th><th>1</th><th>at</th><th>Find</th><th>Q</th><th>2</th><th></th></t<>                                                                                                    | unk - Delete              |                                                                     | Meeting                                       | Mantis                    | 🙈 To Manag      | er -              | 23        | Rules *         |              |               | 1        | at                | Find           | Q                | 2                            |       |
| Inite Oction       Repord       More       Repord       Repord </td <td>Where Changed       Group Policy Object         istrator       enterprisedcenterprise.local         Where Changed       Group Policy Object         istrator       enterprisedcenterprise.local         Where Changed       Group Policy Object         istrator       enterprisedcenterprise.local         Where Changed       Group Policy Object         istrator       enterprisedcenterprise.local         Modified       Computer Revisions         3 (AD)       2 15 (AD)         Addified       Computer Revisions         3 (App)       2 15 (AD)         Modified       Computer Revisions         3 (App)       2 15 (AD)         Modified       Computer Revisions         3 (App)       2 15 (AD)         Modified       Computer Revisions         3 (App)       2 15 (AD)         Modified       Computer Revisions         3 (App)       2 15 (AD)         3 (App)       3 (Spsyoil)         10 4 characters       &gt; 14 characters</td> <td>v cickt       Repy Rall       Repy Rall</td> <td>INV V LALIGUE</td> <td>Penly Penly</td> <td>Forward</td> <td>Dam E-mail</td> <td>V Done</td> <td></td> <td>Move</td> <td>🔊 OneNote</td> <td>Mark C</td> <td>ategorize</td> <td>Follow</td> <td>Translate</td> <td>Related</td> <td>700</td> <td>0<br/>m</td> <td></td>                                                                                                    | Where Changed       Group Policy Object         istrator       enterprisedcenterprise.local         Where Changed       Group Policy Object         istrator       enterprisedcenterprise.local         Where Changed       Group Policy Object         istrator       enterprisedcenterprise.local         Where Changed       Group Policy Object         istrator       enterprisedcenterprise.local         Modified       Computer Revisions         3 (AD)       2 15 (AD)         Addified       Computer Revisions         3 (App)       2 15 (AD)         Modified       Computer Revisions         3 (App)       2 15 (AD)         Modified       Computer Revisions         3 (App)       2 15 (AD)         Modified       Computer Revisions         3 (App)       2 15 (AD)         Modified       Computer Revisions         3 (App)       2 15 (AD)         3 (App)       3 (Spsyoil)         10 4 characters       > 14 characters                                                                                                    | v cickt       Repy Rall       Repy Rall                                                                                                    | INV V LALIGUE             | Penly Penly                                                         | Forward                                       | Dam E-mail                | V Done          |                   | Move      | 🔊 OneNote       | Mark C       | ategorize     | Follow   | Translate         | Related        | 700              | 0<br>m                       |       |
| Delete       Respond       Quick Steps       rs       Move       Tags       rs       Editing       Zoom         administrator@enterprise.local       administrator@enterprise.local       sent. To       Sent. To       Sent. To         diministrator@enterprise.local       wetWrix Group Policy Change Reporter: Summary Report - enterprise.local       Sent. To       Sent. To         sis an evaluation version (20 days left). Request a quote-       second       Sent. To       Sent. To         re reports re version (20 days left). Request a quote-       Software       Sent. To       Sent. To         following charges were detected in your Group Policy Objects:       Sent. To       Sent. To       Sent. To         administrator@enterprise.local       Where Changed       Moderse Software       Sent. To       Sent. To         administrator@enterprise.local       Sent. To       Sent. To       Sent. To       Sent. To         inge analysis for domain enterprise.local completed successfully.       Sent. To       Sent. To       Sent. To         following charges were detected in your Group Policy Object:       Sent. To       Sent. To       Sent. To         dified       R/28/2012 sts:s:2       NTERPRISE/Administrator enterprise.local       Group Policy Change Type       Sent. To         dified       S/28/2012 sts:s:2       Nooffif                                                                                                    | Quick Steps       rs       Move       Tags       rs       Editing       Zoom         sected       Sent:       Tue 8/28/2012 7:         nmary Report - enterprise.local       Setting       Sent:       Tue 8/28/2012 7:         seccessfully.                                                                                                    | etc         Respond         Quick Steps         rs         Move         Tags         rs         Editing         Zoom           administrator@entrprise.local<br>administrator@entrprise.local<br>administrator@entrprise.local         Sent: Tue 8/28/2012 7:<br>UREWIX: Group Policy Change Reporter: Summary Expert - entrprise.local         Sent: Tue 8/28/2012 7:<br>UREWIX: Group Policy Change Reporter: Summary Expert - entrprise.local         Sent: Tue 8/28/2012 7:<br>UREWIX: Group Policy Change Reporter: Summary Expert - entrprise.local         Sent: Tue 8/28/2012 7:<br>UREWIX: Group Policy Change Reporter: Summary Expert - entrprise.local           an evaluation version (20 days left). Request a quots:<br>sanaysis for domain enterprise.local completed successfully:<br>expert = version (20 days left). Request a quots:<br>set with the set https://WORKSTATION//Reports_SOLEpress.<br>set with the set https://WORKSTATION//Reports_SOLEpress.<br>set with the set https://WORKSTATION//Reports_SOLEpress.<br>set with the set https://WORKSTATION//Reports_SOLEpress.<br>set with the set https://WORKSTATION//Reports_SOLEpress.<br>set with the set https://WORKSTATION//Reports_SOLEpress.<br>set with the set https://WORKSTATION//Reports_SOLEpress.<br>set with the set https://WORKSTATION//Reports_SOLEpress.<br>set with the set https://WORKSTATION//Reports_SOLEpress.<br>set with the set https://WORKSTATION//Reports_Sole the set https://WORKSTATION//Reports_Sole the set https://WORKSTATION//Reports_Sole the set https://WORKSTATION//Reports_Sole the set https://WORKSTATION//Reports_Sole the set https://WORKSTATION//Reports_Sole the set https://WORKSTATION//Reports_Sole the set https://WORKSTATION//Reports_Sole the set https://WORKSTATION//Reports_Sole the set https://WORKSTATION//Reports_Sole the set https://WORKSTATION//Reports_Sole the set https://WORKSTATION//Reports_Sole thttps://WORKSTATION//Reportset http                                                                                                    | шк                        | All                                                                 | More *                                        | 🚑 Reply & Delete          | 🦻 Create Nei    | w 🔻               | wove<br>* | 🗈 Actions 🕶     | Unread       | *             | Up *     | *                 | Select -       | 2001             |                              |       |
| administrator@enterprise.local       Sent To         administrator@enterprise.local       Sent To         ct       NetWitk Group Policy Change Reporter: Summay Report - enterprise.local       Sent To         is is an evaluation version (20 days left). Request a guote.       Sent To         inge analysis for domain enterprise.local completed successfully.       Sent To         re reports are available at <a href="https://WORKSTATION/7/Reports">https://WORKSTATION/7/Reports</a> SOLExpress.         following changes were detected in your Group Policy Object       Sent To         administrator enterprise.local       Group Policy Object       Sent To         diffed       8/28/2012 8:56:24       Wher Changed       Mere Changed       Group Policy Object         Version (20 days left).       EntERPRISE\Administrator       Sent To       Sent To         Medified       Computer Revisions       3 (AD)       15 (AD)       3 (sysool)       15 (AD)         diffed       Computer Revisions       3 (AD)       15 (AD)       15 (Sysool)       15 (AD)       15 (Sysool)       15 (Sysool)       15 (AD)       15 (Sysool)       15 (Sysool)       15 (Sysool)       15 (Sysool)       15 (Sysool)       15 (Sysool)       15 (Sysool)       15 (Sysool)       15 (Sysool)       15 (Sysool)       15 (Sysool)       15 (Sysool)       15 (Sysool)       15 (S                                                                                                    | Sent: Tue 8/28/20127         successfully.         successfully.         NY/Reports SOLExpress.         y Object:         Where Changed       Group Policy Object         istration       Default Domain Policy         Modified       General/Details         Modified       Computer Revisions       3 (AD)<br>3 (cysson)       15 (AD)<br>15 (cysson)         Modified       Computer Revisions       3 (AD)<br>3 (cysson)       15 (AD)<br>15 (cysson)         Modified       Computer Revisions       3 (AD)<br>3 (cysson)       14 characters         Modified       Minimum password length       7 characters -> 14 characters         Modified       Minimum password length       7 characters -> 14 characters                                                                                                    | administrator@enterprise.local       Sent: Tue 8/28/2012 7         administrator@enterprise.local       Sent: Tue 8/28/2012 7         an every       NetWrix Group Policy Change Reporter: Summary Report - enterprise.local         an every       Sent: Tue 8/28/2012 7         status       Sent: Tue 8/28/2012 7         an every       Sent: Tue 8/28/2012 7         status       Sent: Tue 8/28/2012 7         status       Sent: Tue 8/28/20                                                                                                    | Delete                    | F                                                                   | Respond                                       | Quick                     | : Steps         | G                 |           | Move            |              | Tags          | 15       | 1                 | Editing        | Zoor             | m                            |       |
| s is an evaluation version (20 days left). <u>Bequest a quote</u> .<br>ange analysis for domain <b>enterprise.local</b> completed successfully.<br>tere reports <b>are available at <u>https://WORKSTATION7/Reports_SQLExpress.</u><br/>telollowing changes were detected in your Group Policy Objects<br/>telollowing changes were detected in your Group Policy Objects<br/>telollowing changes were detected in your Group Policy Objects<br/>telollowing changes were detected in your Group Policy Objects<br/>telollowing changes were detected in your Group Policy Objects<br/>telollowing changes were detected in your Group Policy Objects<br/>telollowing changes were detected in your Group Policy Object<br/>telolution of the telolution of the telolution of telolution of the telolution of the telolution of the telolution of the telolution of the telolution of the telolution of the telolution of the telolution of the telolution of the telolution of the telolution of the telolution of the telolution of telolution of the telolution of the telolution of telolution of the telolution of the telolution of the telolution of the telolution of the telolution of the telolution of the telolution of the telolution of the telolution of the telolution of the telolution of the telolution of the telolution of the telolution of the telolution of telolution of the telolution of the telolution of the telolution of the telolution of telolution of the telolution of telolution of telolution of telolution of telolu</b>                                                                                                    | estes estes  | en velue version (20 deys left). <u>Recuest a quote</u> .<br>analyzis for domain enterprise.Jocal completed successfully.<br>Experience version for domain enterprise.Jocal completed successfully.<br>Experience version for domain enterprise.Jocal completed successfully.<br>Experience version for domain enterprise.Jocal completed successfully.<br>Experience version for domain enterprise.Jocal completed successfully.<br>Experience version for domain enterprise.Jocal completed successfully.<br>Experience version for domain enterprise.Jocal completed successfully.<br>Experience version for domain enterprise.Jocal completed successfully.<br>Experience version for domain enterprise.<br>Experience version for domain enterprise.<br>Experien | admi<br>admi<br>ect: Net' | ninistrator@enterpris<br>ninistrator@enterpris<br>Wrix Group Policy | se.local<br>se.local<br>Change Reporter: Summ | ary Report - enterprise.I | ocal            |                   |           |                 |              |               |          |                   |                |                  | Sent: Tue 8/28/20            | )12 / |
| nge analysis for domain enterprise.local completed successfully.<br>e reports are available at <u>https://WORKSTATIONZ/Reports_SOLExpress</u> .<br>following changes were detected in your Group Policy Objects:                                                                                                    | Israces il is uncession il israces il israces il israce | analysis for domain enterpriseJocal completed successfully.<br>analysis for domain enterpriseJocal completed successfully.<br>evaluation relation (2019) Int 1, Enduet 1000;<br>evaluation relation (2019) Int 1, Enduet 1000;<br>evaluation relation (2019) Int 1, Enduet 1000;<br>evaluation relation (2019) Int 1, Enduet 1000;<br>evaluation relation (2019) Int 1, Enduet 1000;<br>evaluation relation (2019) Int 1, Enduet 1000;<br>evaluation relation (2019) Int 1, Enduet 1000;<br>evaluation relation (2010) Int 1, Enduet 1000;<br>evaluation relation (2010) Int 1, Enduet 1000;<br>evaluation relation (2010) Int 1, Enduet 1000;<br>evaluation relation (2010) Int 1, Enduet 1000;<br>evaluation relation (2010) Int 1, Enduet 1000;<br>evaluation relation (2010) Int 1, Enduet 1000;<br>evaluation relation (2010) Int 1, Enduet 1000;<br>evaluation relation (2010) Int 1, Enduet 1000;<br>evaluation relation relation (2010) Int 1, Enduet 1000;<br>evaluation relation relation (2010) Int 1, Enduet 1000;<br>evaluation relation relation                                                     |                           |                                                                     |                                               |                           |                 |                   |           |                 |              |               |          |                   |                |                  |                              |       |
| nge analysis for domain enterprise.local completed successfully. re reports ar available at <a href="https://WORKSTATIOH7/Reports">https://WORKSTATIOH7/Reports</a> SOLExpress. following changes were detected in your Group Policy Objects:           ange         When Changed         Where Changed         Group Policy Object           dified         8/28/2012 8:56:24         ENTERPRISE\Administrator         Meterprisedc.enterprise.local         Group Policy Object           Modified         Group Policy Object         Default Domain Policy             Modified         Group Policy Object         15 (AD)         15 (AD)         15 (AD)           Modified         Computer Revisions         3 (Ap)         15 (AD)         15 (AD)           Modified         Computer Revisions         3 (Ap)         15 (AD)         15 (AD)           Modified         Computer Revisions         3 (AD)         15 (AD)         15 (AD)           Modified         Computer Revisions         3 (AD)         15 (AD)         15 (AD)           Modified         Computer Configuration (Enabled)/Policies/Windows Settings/Account Policies/Passw         Modified         Computer Configuration (Enabled)/Policies/Windows Settings/Account Policies/Account Policies/Account Policies/Account Policies/Account Policies/Account Policies/Account Policies/Policy         Modified         Computer Revisions         14 characters         14 characters         14 characters                                                                                                    | Isuccessfully.                                                                                                    | analyzis i or domain enterprise Jocal completed successfully.<br>eports - a valiable at https://WORKSTATION//Restation Software Software So                                                                                          | is an evaluat             | tion version (20 da                                                 | iys left). <u>Request a quote</u>             |                           |                 |                   |           |                 |              |               |          |                   |                |                  |                              |       |
| re reports are available at <u>https://WORKSTATION7/Reports_SQIExpress</u> .<br>following changes were detected in your Group Policy Objects:<br>ange<br>By Men Changed Who Changed Who Changed Computer Configuration (Enabled)/Policies/Windows Settings/Account Policies/Passe<br>AMA ANA ANA ANA ANA ANA ANA ANA ANA ANA                                                                                                    | NY/REPORTS SOLEXPRESS.<br>y Object:<br>istrator enterprisedocenterpriseJood<br>istrator enterprisedocenterpriseJood<br>Modified General/Details<br>Modified Computer Revisions 3 (AD)<br>Modified Computer Revisions 3 (AD)<br>Modified Computer Configuration (Enabled)/Policies/Vindows Settings/Security Settings/Account Policies/Password Policy<br>Modified Minimum password length 7 characters -> 14 characters<br>Modified Computer Configuration (Enabled)/Policies/Windows Settings/Security Settings/Account Policies/Account Lockount Lockount Istrators)                                                                                                    | ever state at https://WORKSTATION/Reports_SOLEXpress.<br>owing state at https://WORKSTATION/Reports_SOLEXpress.<br>ever detected in your Group Policy Object<br>ever detected in your Group Policy Object<br>ever detected in your Group Policy Object<br>ever detected in your Group Policy Object<br>ever detected in your Group Policy Object<br>ever detected in your Group Policy Object<br>ever detected in your Group Policy Object<br>ever detected in your Group Policy Object<br>ever detected in your Group Policy Object<br>ever detected in your Group Policy Object<br>ever detected in your Group Policy Object<br>ever detected in your Group Policy Object<br>ever detected in your Group Policy Object<br>ever detected in your Group Policy Object<br>Added Account Iockout duration 30 minutes                                                                                                    | nge analysis f            | for domain enterg                                                   | prise.local completed su                      | ccessfully.               |                 |                   |           |                 |              |               |          |                   |                |                  |                              |       |
| following changes were detected in your Group Policy Objects:           following changes were detected in your Group Policy Objects:         Group Policy Object         Group Policy Object           be         8/28/2012 8:56:24         ENTERPRISE\Administrator         enterprised.centerprise.local         Default Domain Policy           Modified         Computer Configuration (Enabled)/Policies/Windows Settings/Account Policies/Passw         Modified         Computer Configuration (Enabled)/Policies/Windows Settings/Account Policies/Account Policies/                                                                                                    | y Objects:<br>Where Changed Group Policy Object<br>istrator enterprisedcenterprise.local Default Domain Policy<br>Modified General/Details<br>Modified Computer Revisions 3 (AD)<br>3 (syssol) -> 15 (AD)<br>3 (syssol) -> 15 (AD)<br>3 (syssol) -> 15 (AD)<br>3 (syssol) -> 15 (AD)<br>3 (syssol) -> 15 (AD)<br>3 (syssol) -> 14 characters<br>Modified Minimum password length 7 characters -> 14 characters<br>Modified Computer Configuration (Enabled)/Policies/Windows Settings/Security Settings/Account Policies/Account Lockout                                                                                                    | Monometre Configuration (Enabled)/Policies/Windows Settings/Security Settings/Account Policies/Account Lockout Lockout Lockout duration 30 minutes                                                                                                    | re reports ar             | re available at ht                                                  | tps://WORKSTATION7                            | Reports SOLExpres         | s.              |                   |           |                 |              |               |          |                   |                |                  |                              |       |
| Volume       When Changed       Where Changed       Group Policy Object         ange                                                                                                    | y Objects:           Where Changed         Group Policy Object           istrator         enterprised.centerprise.local         Default Domain Policy           Modified         General/Details         Modified           Modified         Computer Revisions         3 (AD)<br>3 (sysvol)         > 15 (AD)<br>3 (sysvol)           Modified         Computer Configuration (Enabled)/Policies/Windows Settings/Security Settings/Account Policies/Password Policy<br>Modified           Modified         Minimum password length         7 characters           Modified         Minimum password length         7 characters                                                                                                    | Wind Changes were detected in your Group Policy Objects:       When Changed       When Changed       When Changed       Group Policy Object         ed       4/28/2012 8:56:24<br>AM       ENTERPRISE\Administrator       enterprised.centerprise.local       Default Domain Policy<br>Modified       Computer Revisions       3 (AD)<br>3 (sysvo)       > 15 (AD)<br>15 (sysvo)         Modified       Computer Configuration (Enabled)/Policies/Windows Settings/Security Settings/Account Policies/Password Policy<br>Change Type       Policy         Modified       Computer Configuration (Enabled)/Policies/Windows Settings/Security Settings/Account Policies/Account Lockout<br>Policy       Tataacters         Modified       Computer Configuration (Enabled)/Policies/Windows Settings/Security Settings/Account Policies/Account Lockout<br>Policy       Setting<br>Added                                                                                                    | c reports ur              | re available at <u>ite</u>                                          |                                               | Thepores Sylexpres        | <u>.</u>        |                   |           |                 |              |               |          |                   |                |                  |                              |       |
| Indege     When Changed     Where Changed     Group Policy Object       Bit Mark     8/28/2012 8:56:24     ENTERPRISE/Administrator     enterprised.centerprise/code       Bit Modified     Computer Revisions     3 (AD)<br>3 (Sysvol)     > 15 (AD)<br>15 (Sysvol)       Modified     Computer Revisions     3 (AD)<br>3 (Sysvol)     > 15 (AD)<br>15 (Sysvol)       Modified     Computer Revisions     3 (AD)<br>3 (Sysvol)     > 15 (AD)<br>15 (Sysvol)       Modified     Computer Configuration (Enabled)/Policies/Windows Settings/Security Settings/Account Policies/Passes<br>Modified       Modified     Modified     Minimum password length       Totaracters     > 14 characters       Policy     Setting       Policy     Setting                                                                                                    | Where Changed         Group Policy Object           istrator         enterprisedcenterprise.local         Default Domain Policy           Modified         General/Details         Modified           Modified         Computer Revisions         3 (AD)<br>3 (sysvol)         > 15 (AD)<br>3 (sysvol)           Modified         Computer Configuration (Enabled)/Policies/Windows Settings/Security Settings/Account Policies/Password Policy<br>Change Type         Policy           Modified         Minimum password length         7 characters -> 14 characters           Modified         Computer Configuration (Enabled)/Policies/Windows Settings/Security Settings/Account Policies/Account Lockout                                                                                                    | ie       When Changed       Whon Changed       Where Changed       Group Policy Object         idd       8/28/2012 8:56:24<br>AM       ENTERPRISERAdministrator       enterprised.centerpriseJoca       Default Domain Policy       General/Details         Modified       Computer Revisions       3 (AD)<br>3 (sysvol)       > 15 (AD)<br>15 (sysvol)       > 15 (AD)<br>15 (sysvol)         Modified       Computer Configuration (Enabled)/Policies/Windows Settings/Security Settings/Account Policies/Password Policy<br>Change Type       Policy<br>Policy       Setting<br>Added         Modified       Computer Configuration (Enabled)/Policies/Windows Settings/Security Settings/Account Policies/Password Policy<br>Policy       Modified       Monge Type         Modified       Computer Configuration (Enabled)/Policies/Windows Settings/Security Settings/Account Policies/Password Policy<br>Policy       Setting         Modified       Computer Configuration (Enabled)/Policies/Windows Settings/Security Settings/Account Policies/Account Lockout<br>Policy       Modified       Monge Type         Policy       Setting       Setting       Setting       Setting         Added       Account Lockout duration       30 minutes       Setting                                                                                                    | following cha             | anges were detecte                                                  | ed in your Group Policy O                     | bjects:                   |                 |                   |           |                 |              |               |          |                   |                |                  |                              |       |
| AVA AVA AVA AVA AVA AVA AVA AVA AVA AVA                                                                                                    | istrator enterpriseJocal Default Domain Policy<br>Modified Computer Revisions 3 (AD)<br>Modified Computer Revisions 3 (AD)<br>Modified Computer Configuration (Enabled)/Policies/Windows Settings/Security Settings/Account Policies/Password Policy<br>Change Type Policy<br>Modified Minimum password length Zeharaters -> 14 characters<br>Modified Computer Configuration (Enabled)/Policies/Windows Settings/Security Settings/Account Policies/Account Lockout                                                                                                    | 8/28/2012 8:56:24<br>AM       ENTERPRISE\Administrator       enterprised.centerpriseJoca       Default       Computer Revisions       3 (AD)<br>3 (sysvol)       > 15 (AD)<br>15 (sysvol)         Modified       Computer Configuration (Enabled)/Policies/Windows Settings/Security Settings/Account Policies/Password Policy<br>Change Type       Policy       Setting         Modified       Modified       Monet Configuration (Enabled)/Policies/Windows Settings/Security Settings/Account Policies/Password Policy<br>Change Type       Policy       Setting         Modified       Computer Configuration (Enabled)/Policies/Windows Settings/Security Settings/Account Policies/Password Policy<br>Change Type       Policy       Setting         Modified       Computer Configuration (Enabled)/Policies/Windows Settings/Security Settings/Account Policies/Account Lockout<br>Policy       Computer Configuration (Enabled)/Policies/Windows Settings/Security Settings/Account Policies/Account Lockout<br>Policy         Modified       Computer Configuration (Enabled)/Policies/Windows Settings/Security Settings/Account Policies/Account Lockout<br>Policy       Setting         Modified       Computer Configuration (Enabled)/Policies/Windows Settings/Security Settings/Account Policies/Account Lockout<br>Policy       Setting                                                                                                    | inge V                    | When Changed                                                        | Who Changed                                   | Where Changed             | Gro             | up Policy Ol      | oject     |                 |              |               |          |                   |                |                  |                              |       |
| AM Hodified Computer Configuration (Enabled)/Policies/Windows Settings/Account Policies/Account Policies/Acc                                                                                                    | Modified         Computer Revisions         3 (AD)<br>3 (sysvol)         ->         15 (AD)<br>15 (sysvol)           Modified         Computer Configuration (Enabled)/Policies/Windows Settings/Security Settings/Account Policies/Password Policy<br>Change Type         Policy         Setting           Modified         Minimum password length         7 characters         ->         14 characters           Modified         Computer Configuration (Enabled)/Policies/Windows Settings/Security Settings/Account Policies/Account Lockout         ->         14 characters                                                                                                    | AM          AM       Modified       Computer Revisions       3 (AD)<br>3 (syswol)       > 15 (AD)<br>15 (syswol)         Modified       Computer Configuration (Enabled)/Policies/Windows Settings/Security Settings/Account Policies/Account Policies/Account Policies/Account Policies/Account Policies/Account Lockout<br>Policy       Setting         Modified       Computer Configuration (Enabled)/Policies/Windows Settings/Security Settings/Account Policies/Account Lockout<br>Policy       Setting         Modified       Computer Configuration (Enabled)/Policies/Windows Settings/Security Settings/Account Policies/Account Lockout<br>Policy       Setting         Added       Account lockout duration       30 minutes                                                                                                    | lified 8                  | /28/2012 8-56-24                                                    | ENTERPRISE\Administr                          | ator enterprisedcenter    | nrise local n-4 | Carelle Danama in | Delim     |                 |              |               |          |                   |                |                  |                              |       |
| Modified       Computer Revisions       3 (AD)<br>3 (sysvol)       >       15 (AD)<br>15 (sysvol)         Modified       Computer Configuration (Enabled)/Policies/Windows Settings/Account Policies/Passw<br>Change Type       Policy       Setting         Modified       Minimum password length       7 characters       >       14 characters         Modified       Minimum password length       7 characters       >       14 characters         Modified       Computer Configuration (Enabled)/Policies/Windows Settings/Account Policies/Account Policies/Acc                                                                                                    | Modified     Computer Revisions     3 (AD)<br>3 (sysvol)     ->     15 (AD)<br>15 (sysvol)       Modified     Computer Configuration (Enabled)/Policies/Windows Settings/Security Settings/Account Policies/Password Policy<br>Nodified     Notice       Modified     Minimum password length     7     characters       Modified     Minimum (Labeld)/Policies/Windows Settings/Security Settings/Account Policies/Account Lockout                                                                                                    | Modified       Computer Revisions       3 (AD) 3 (sysvol)       3 (AD) 3 (sysvol)       15 (AD) 15 (sysvol)         Modified       Computer Configuration (Enabled)/Policies/Windows Settings/Security Settings/Account Policies/Password Policy         Change Type       Policy       Setting         Modified       Minimum password length       7 characters         Modified       Computer Configuration (Enabled)/Policies/Windows Settings/Security Settings/Account Policies/Account Lockout Policy         Modified       Computer Configuration (Enabled)/Policies/Windows Settings/Security Settings/Account Policies/Account Lockout Policy         Change Type       Policy       Setting         Added       Account Lockout duration       30 minutes                                                                                                    | A                         | AM                                                                  | ENTER REPORTING                               | dear enterprisedelenter   | Mor             | dified c          | Policy    | 4.              |              |               |          |                   |                |                  |                              |       |
| Modified       Computer Configuration (Enabled)/Policies/Windows Settings/Security Settings/Account Policies/Passw         Modified       Minimum password length         Modified       Minimum password length         Modified       Minimum password length         Computer Configuration (Enabled)/Policies/Windows Settings/Account Policies/Account Policies/Accou                                                                                                    | Modified     Computer Configuration (Enabled)/Policies/Windows Settings/Security Settings/Account Policies/Password Policy<br>Change Type     Policy     Stitting       Modified     Minimum password length     7 characters     > 14 characters       Modified     Minimum password length     7 characters     > 14 characters                                                                                                    | Modified     Computer Configuration (Enabled)/Policies/Windows Settings/Security Settings/Account Policies/Password Policy       Modified     Compare Type       Modified     Minimum password length       7 characters     > 14 characters       Modified     Minimum password length     7 characters       Modified     Computer Configuration (Enabled)/Policies/Windows Settings/Security Settings/Account Policies/Password Policy       Modified     Minimum password length     7 characters       Modified     Computer Configuration (Enabled)/Policies/Windows Settings/Security Settings/Account Policies/Account Lockout Policy       Change Type     Policy       Added     Account lockout duration       30 minutes                                                                                                    |                           |                                                                     |                                               |                           | HO              | Modif             | ral/Deta  | Computer        | Davisions    |               |          | 2 (40)            |                | (40)             |                              |       |
| Modified         Computer Configuration (Enabled)/Policies/Windows Settings/Account Policies/Passw<br>Change Type         Policy         Setting           Modified         Minimum password length         7 characters         > 14 characters           Modified         Computer Configuration (Enabled)/Policies/Windows Settings/Account Policies/Account Policies/Acc                                                                                                    | Modified         Computer Configuration (Enabled)/Policies/Windows Settings/Security Settings/Account Policies/Password Policy           Change Type         Policy         Setting           Modified         Minimum password length         7 characters           Modified         Computer Configuration (Enabled)/Policies/Windows Settings/Security Settings/Account Policies/Account Lockout                                                                                                    | Modified       Computer Configuration (Enabled)/Policies/Windows Settings/Security Settings/Account Policies/Password Policy         Change Type       Policy       Setting         Modified       Minimum password length       7 characters       > 14 characters         Modified       Computer Configuration (Enabled)/Policies/Windows Settings/Security Settings/Account Policies/Account Lockout         Policy       Setting         Added       Account lockout duration       30 minutes                                                                                                    |                           |                                                                     |                                               |                           |                 | Moun              | ieu       | Computer        | Revisions    |               |          | 3 (AD)<br>3 (sysv | /ol) -> 15     | (AD)<br>(sysvol) | 1)                           |       |
| Change Type       Policy       Setting       Setting       Account Policy       Setting         Modified       Minimum password length       7 characters       > 14 characters         Modified       Computer Configuration (Enabled)/Policies/Windows Settings/Account Policies/Account Policy         Policy       Setting         Change Type       Policy       Setting                                                                                                    | Change Type Policy Security Security Se | Modified     Onlog     Setting / Setting / Setting                                                                                                    |                           |                                                                     |                                               |                           | Mor             | dified come       | when Car  | Gaugatian (Fa   | a blad) /Dal | linine /Marie | danne Ca | Adding on IC      |                |                  | ·                            |       |
| Modified         Minimum password length         7 characters         > 14 characters           Modified         Computer Configuration (Enabled)/Policies/Windows Settings/Security Settings/Account Policies/Account<br>Policy         Change Type         Policy         Setting                                                                                                    | Modified         Minimum password length         7 characters         > 14 characters           Modified         Computer Configuration (Enabled)/Policies/Windows Settings/Security Settings/Account Policies/Account Lockout         Settings/Security Settings/Account Policies/Account Lockout                                                                                                    | Modified     Minimum password length     7 characters     > 14 characters       Modified     Computer Configuration (Enabled)/Policies/Windows Settings/Security Settings/Account Policies/Account Lockout Policy     Change Type     Policy       Change Type     Policy     Setting       Added     Account lockout duration     30 minutes                                                                                                    |                           |                                                                     |                                               |                           |                 | Chan              | de Type   | Police          | ableu)/Pol   | iicies/ wii   | luows se | sei               | ecurity settin | igs/Acco         | ount Policles/Password Polic | -Y    |
| Modified         Computer Configuration (Enabled)/Policies/Windows Settings/Security Settings/Account Policies/Account Policy           Change Type         Policy         Setting                                                                                                    | Modified Computer Configuration (Enabled)/Policies/Windows Settings/Security Settings/Account Policies/Account Lockout                                                                                                    | Modified         Computer Configuration (Enabled)/Policies/Windows Settings/Security Settings/Account Policies/Account Lockout<br>Policy         Setting           Change Type         Policy         Setting           Added         Account lockout duration         30 minutes                                                                                                    |                           |                                                                     |                                               |                           |                 | Modif             | ied       | Minim           | um passwoi   | rd length     |          | 7.0               | haracters      | > 140            | characters                   |       |
| Policy Change Type Policy Settings/Account Policies/Account Policies/Accou                                                                                                    | Computer Configuration (Enabled)/Policies/Windows Settings/Security Settings/Account Policies/Account Lockout                                                                                                    | Produces         Computer Consumption (Enabled)/Policies/Windows Settings/Security Settings/Account Policies/Account Lockout           Policy         Change Type         Policy         Setting           Added         Account lockout duration         30 minutes                                                                                                    |                           |                                                                     |                                               |                           | Max             | dified -          |           | n               |              |               |          |                   |                |                  |                              |       |
| Change Type Policy Setting                                                                                                    | POINCY                                                                                                    | Change Type         Policy         Setting           Added         Account lockout duration         30 minutes                                                                                                    |                           |                                                                     |                                               |                           | MOL             | Policy            | outer Cor | ntiguration (En | abled)/Pol   | licies/Wir    | ndows Se | ttings/S          | ecurity Setti  | ngs/Acco         | count Policies/Account Locko | ut    |
|                                                                                                    | Change Type Policy Setting                                                                                                    | Added Account lockout duration 30 minutes                                                                                                    |                           |                                                                     |                                               |                           |                 | Chan              | ge Type   | Policy          |              |               | Se       | tting             |                |                  |                              |       |
| Added Account lockout duration 30 minutes                                                                                                    | Added Account lockout duration 30 minutes                                                                                                    |                                                                                                    |                           |                                                                     |                                               |                           |                 | Adde              | ł         | Account lock    | out duration | n             | 30       | minutes           |                |                  |                              |       |
| Added Reset account lockout counter after 5 minutes                                                                                                    | Added Reset account lockout counter after 5 minutes                                                                                                    | Added Reset account lockout counter after 5 minutes                                                                                                    |                           |                                                                     |                                               |                           |                 | Adder             | đ         | Reset accour    | t lockout co | ounter afte   | er 5 n   | ninutes           |                |                  |                              |       |
| Modified Account lockout threshold 0 invalid logon attempts -> 5 invalid logon attempts                                                                                                    |                                                                                                    |                                                                                                    |                           |                                                                     |                                               |                           |                 | Modif             | ied       | Account lock    | out threshol | ld            | 0 i      | nvalid loo        | on attempts    | -> !             | 5 invalid logon attempts     |       |
|                                                                                                    | Modified Account lockout threshold 0 invalid logon attempts -> 5 invalid logon attempts                                                                                                    | Modified Account lockout threshold 0 invalid logon attempts -> 5 invalid logon attempts                                                                                                    |                           |                                                                     |                                               |                           |                 |                   |           |                 |              |               | 1.555    |                   |                |                  |                              |       |
| Modified Account lockout threshold 0 invalid logon attempts -> 5 invalid logon attempts                                                                                                    |                                                                                                    |                                                                                                    |                           |                                                                     |                                               |                           |                 | Modif             | ied       | Account lock    | out threshol | ld            | 0 i      | nvalid log        | on attempts    | -> !             | 5 invalid logon attempts     |       |

It provides the following information:

| Table 4: | Change | Summary | y Fields |
|----------|--------|---------|----------|
|----------|--------|---------|----------|

| Parameter           | Description                                                                                     |
|---------------------|-------------------------------------------------------------------------------------------------|
|                     | Shows the type of action that was performed on the GP object. The values are:                   |
| Change Type         | • Added                                                                                         |
|                     | Removed                                                                                         |
|                     | Modified                                                                                        |
| When Changed        | Shows the exact time when the change occurred.                                                  |
| Who Changed         | Shows the name of the account under which the change was made.                                  |
| Where Changed       | Shows the name of the domain controller from which the change was made.                         |
| Group Policy Object | Shows the Group Policy Object that was changed with details on its "before" and "after" values. |

### 5.2.1. Modifying Change Summary Delivery Schedule

The Change Summary delivery schedule can only be modified if the Active Directory Change Reporter module is enabled for your Managed Object.

#### Procedure 5. To modify Change Summary delivery schedule

1. In NetWrix Enterprise Management Console, navigate to Managed Objects  $\rightarrow$  <Managed\_Object\_name>  $\rightarrow$  Active Directory Change Reporter:

| NetWrix Enterprise Management Console                                                                                                    |                                                                                                    |
|----------------------------------------------------------------------------------------------------|----------------------------------------------------------------------------------------------------|
| File Action View Help                                                                                                    |                                                                                                    |
| 🗢 🔿 📶 🔽 🗊                                                                                                    |                                                                                                    |
| Image: Provide the second second | Active Directory Change Reporter                                                                                                    |
|                                                                                                    | Tracking, reporting and real-time alerting on who changed what, when and where in Active Directory objects and settings.                                                                                                    |
|                                                                                                    | <ul> <li>✓ Enable Active Directory Change Reporter</li> <li>Change Summary Recipients:         <ul> <li>Name</li> <li>Add</li> <li>Edt</li> <li>Remove</li> </ul> </li> </ul>                                                                |
|                                                                                                    | 🗹 Enable Network Traffic Compression 🔢                                                                                                    |
|                                                                                                    | Specify Change Summary delivery time: 03:00 AM 불<br>Send Change Summary every 24 💌 hour(s). 😢                                                                                                    |
|                                                                                                    | Audit Configuration                                                                                                    |
|                                                                                                    | Active Directory Object Restore —<br>Active Directory Object Restore provides granular restore capabilities (object- and attribute-level)<br>allowing you to roll back your Active Directory changes using snapshots made by the product, or |
|                                                                                                    | Change Viewer v                                                                                                    |
| • • • • • • • • • • • • • • • • • • •                                                                                                    |                                                                                                    |

Figure 16: The Active Directory Change Reporter Page

- 2. In the right pane, set the time for the Change Summary delivery in the **Specify Change Summary delivery time** entry field.
- 3. If you wish to receive the Change Summary more frequently than once a day, modify the default value in the Send Change Summary every x hour(s) entry field. The Change Summary will be delivered at a specified interval starting from the time indicated above.
  - **Note:** The changes will be applied to all modules of the NetWrix Active Directory Change Reporter pack enabled for the selected Managed Object.

### 5.2.2. Generating Change Summary on Demand

If you wish to generate an on-demand Change Summary without waiting for a scheduled delivery, do the following:

#### Procedure 6. To generate Change Summary on Demand

- In NetWrix Enterprise Management Console, navigate to Managed Objects → <Managed\_Object\_name> (see Figure 10: The Managed Object Page).
- 2. In the right pane, click the **Run** button.
- 3. A Change Summary will be generated and sent to the specified recipient(s).

**Note:** Depending on the size of the monitored environement and the number of changes, Change Summary generation may take quite long.

### 5.2.3. Viewing Change Summary for a Specified Date Range

If you want to generate a Change Summary for a specific date range, do the following:

#### Procedure 7. To generate Change Summary for a specific date range

- 1. In NetWrix Enterprise Management Console, navigate to Managed Objects  $\rightarrow$  <Managed\_Object\_name>  $\rightarrow$  Group Policy Change Reporter.
- 2. In the right pane, click the **Generate Summary** button next to **Change Viewer**. The Change Viewer tool will open:

| a NetWrix AD Change F                                                                                                | Reporter Viewer                                                  |             |  |  |
|----------------------------------------------------------------------------------------------------|------------------------------------------------------------------|-------------|--|--|
| Reports the changes made to Active Directory and<br>delivers a summary and detailed information on a daily<br>basis. |                                                                  |             |  |  |
| Domain name:                                                                                                    | enterprise.local                                                 |             |  |  |
| Reporter:                                                                                                    | Group Policy                                                     | •           |  |  |
| First snapshot:                                                                                                    | 8/28/2012 8:57:00 AM                                             | •           |  |  |
| Second snapshot:                                                                                                    | 8/29/2012 3:05:11 AM                                             | •           |  |  |
| Generate AD change report on sessions selected Generate                                                              |                                                                  |             |  |  |
| Web-based reports (SQL                                                                                               | <u>SRS)</u>                                                      |             |  |  |
| Start full-featured management console with<br>integrated reporting and support for multiple domains:                |                                                                  |             |  |  |
| Close NetWrix AD Change Reporter Viewer Close                                                                        |                                                                  |             |  |  |
| Copyright © 2012 NetWri<br>More compliance and ide                                                                   | x Corporation. <u>http://www.r</u><br>ntity management solutions | ietwrix.com |  |  |

Figure 17: NetWrix AD Change Reporter Viewer

- 3. Make sure Group Policy is selected in the Reporter drop-down list.
- 4. Specify the date range by selecting NetWrix Group Policy Change Reporter snapshots in the **First snapshot** and **Second snapshot** drop-down lists.
- 5. Click the Generate button.
- 6. In the **Save as** dialog, specify the location where the Change Summary will be saved. By default, the html file is saved in the user's **Documents** folder.
- 7. Once generated, the Change Summary will be displayed in your default web browser:

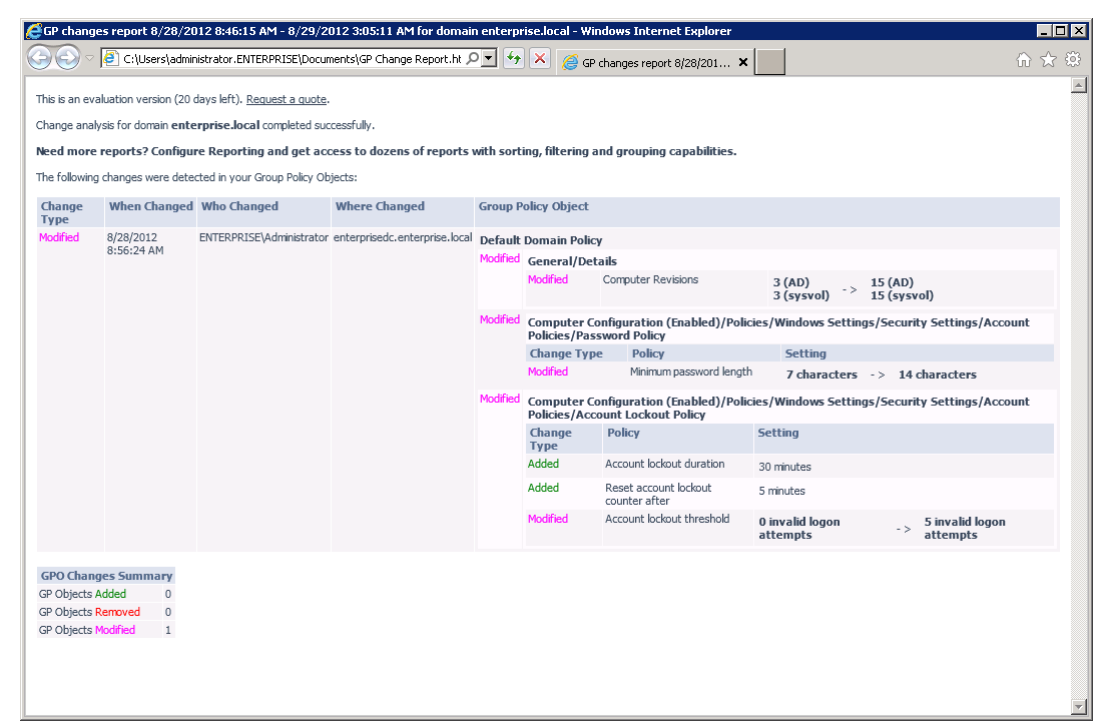

Figure 18: Change Summary for a Specific Date Range

**Note:** Change Summary generation time depends on the selected date range and the size of the monitored environment, and can take quite long. It is recommended to use the <u>Reports</u> functionality to review changes made to the monitored domain.

## 5.3. Sessions

A Session is a scheduled or on-demand data collection that triggers Change Summary generation and delivery.

You can view Sessions in two ways:

- Under a particular Managed Object and NetWrix module enabled for it: in NetWrix Enterprise Management Console navigate to Managed Objects →
   <Managed\_Object\_name> → Group Policy Change Reporter → Sessions.
- In bulk for all Managed Objects and installed modules: in NetWrix Enterprise Management Console select the All Sessions node in the left pane.

When a particular Session is selected in the tree, its details are displayed in the right pane:

| 률 NetWrix Enterprise Management Console                                                                                                    |                                                          |                                       |
|----------------------------------------------------------------------------------------------------|----------------------------------------------------------|---------------------------------------|
| File Action View Help                                                                                                    |                                                          |                                       |
| 🗢 🔿 🔀 🖬 🛛 🖬                                                                                                    |                                                          |                                       |
| NetWrix Enterprise Management Console     Managed Objects     Generation Strength Strength Streng | Systems Management and Compliance                        | Enterprise Management Console         |
| Group Policy Change Reporter                                                                                                    | Session: Wedn                                            | iesday, August 29, 2012 at 3:05:11 AM |
| Sessions<br>2012.08.28 at 08:46:15. Tuesday                                                                                                    | Domain:                                                  | enterprise.local                      |
| 2012.08.28 at 08:57:00, Tuesday                                                                                                    | Status:                                                  | Success                               |
| 2012.08.29 at 03:05:11, Wednesday                                                                                                    | Туре:                                                    | Group Policy Change Reporter          |
| <ul> <li>Settings</li> <li>Settings</li> <li>Fenal Notifications</li> <li>Aulit Archive</li> <li>Schedule</li> <li>License</li> <li>All Sessions</li> </ul>                                                                                                    | Error Text:<br>Click Run to ge<br>Run<br>View Change Sur | none emerate report for this session  |

Figure 19: The Session Details Page

The following information is provided:

Table 5: Session Details

| Parameter  | Description                                                                               |
|------------|-------------------------------------------------------------------------------------------|
| Domain     | Shows the name of the monitored domain.                                                   |
| Status     | <ul><li>Shows the Session status. The values are:</li><li>Success</li><li>Error</li></ul> |
| Туре       | Shows the NetWrix module that this Session is for.                                        |
| Error Text | Displays an error text if the Session status is Error.                                    |

From this page, you can also view a Change Summary for a particular Session in a web browser. For detailed instructions on how to do it, refer to Section 5.3.1 Viewing Change Summary for Sessions.

You can configure the number of Sessions available for review in NetWrix Enterprise Management Console by specifying the date range for Sessions to be stored. For detailed instructions on how to do this, refer to Section <u>7.3 Configuring Audit Archive Settings</u>.

### 5.3.1. Viewing Change Summary for Sessions

#### Procedure 8. To view Change Summary for a Session

- 1. Select a Session that you want to view a Change Summary for.
- 2. In the right pane, click the **Run** button. If you have already generated the Change Summary for this session before, click the **View Change Summary for this session** link.
- 3. The Change Summary for this session will be displayed in your default web browser:

Figure 20: Web-based Change Summary

| GP changes       | GP changes report 8/28/2012 8:46:15 AM - 8/28/2012 8:57:00 AM for domain enterprise.local - Windows Internet Explorer |                              |                               |            |                              | _                                                  |                             |                        |                      |     |  |  |  |  |  |       |                                        |           |                          |            |  |  |
|------------------|----------------------------------------------------------------------------------------------------|------------------------------|-------------------------------|------------|------------------------------|----------------------------------------------------|-----------------------------|------------------------|----------------------|-----|--|--|--|--|--|-------|----------------------------------------|-----------|--------------------------|------------|--|--|
|                  | 🕘 C:\ProgramDat                                                                                                    | a\NetWrix\Management Cor     | nsole\Ad-hoc Reports\Group 🔎  | <b>•</b> • | 🗙 <i> (</i> GP)              | changes report 8/28/201 🗙                          |                             |                        | ☆ ₪                  | 7 🔅 |  |  |  |  |  |       |                                        |           |                          |            |  |  |
| This is an evalu | This is an evaluation version (20 days left). <u>Request a quote</u> .                                                |                              |                               |            |                              |                                                    |                             | <u></u>                |                      |     |  |  |  |  |  |       |                                        |           |                          |            |  |  |
| Change analys    | Change analysis for domain enterprise.local completed successfully.                                                   |                              |                               |            |                              |                                                    |                             |                        |                      |     |  |  |  |  |  |       |                                        |           |                          |            |  |  |
| More report      | The results are available at https://WORKSTATION//Reports_SOFEwaress                                                  |                              |                               |            |                              |                                                    |                             |                        |                      |     |  |  |  |  |  |       |                                        |           |                          |            |  |  |
| The following o  | hanges were deter                                                                                                    | ted in your Group Policy Ob  | iactor                        |            |                              |                                                    |                             |                        |                      |     |  |  |  |  |  |       |                                        |           |                          |            |  |  |
| The following c  | nanges were ueter                                                                                                    | cted in your droup Policy ob | jects.                        |            |                              |                                                    |                             |                        |                      |     |  |  |  |  |  |       |                                        |           |                          |            |  |  |
| Change<br>Type   | When Changed                                                                                                    | Who Changed                  | Where Changed                 | Group P    | olicy Object                 |                                                    |                             |                        |                      |     |  |  |  |  |  |       |                                        |           |                          |            |  |  |
| Modified         | 8/28/2012                                                                                                    | ENTERPRISE\Administrator     | enterprisedc.enterprise.local | Default    | Domain Policy                | 1                                                  |                             |                        |                      |     |  |  |  |  |  |       |                                        |           |                          |            |  |  |
|                  | 8:56:24 AM                                                                                                    |                              |                               | Modified   | General/Det                  | ails                                               |                             |                        |                      |     |  |  |  |  |  |       |                                        |           |                          |            |  |  |
|                  |                                                                                                    |                              |                               |            | Modified                     | Computer Revisions                                 | 3 (AD)<br>3 (sysvol) ->     | 15 (AD)<br>15 (sysvol) |                      |     |  |  |  |  |  |       |                                        |           |                          |            |  |  |
|                  |                                                                                                    |                              |                               | Modified   | Computer Co<br>Policies/Pass | nfiguration (Enabled)/Polic<br>word Policy         | ies/Windows Settin          | gs/Security Sel        | ttings/Account       |     |  |  |  |  |  |       |                                        |           |                          |            |  |  |
|                  |                                                                                                    |                              |                               |            | Change Type                  | Policy                                             | Setting                     |                        |                      |     |  |  |  |  |  |       |                                        |           |                          |            |  |  |
|                  |                                                                                                    |                              |                               |            | Modified                     | Minimum password length                            | 7 characters                | - > 14 chara           | cters                |     |  |  |  |  |  |       |                                        |           |                          |            |  |  |
|                  |                                                                                                    |                              |                               | Modified   | Computer Co<br>Policies/Acco | nfiguration (Enabled)/Polic<br>ount Lockout Policy | ies/Windows Settin          | gs/Security Sel        | ttings/Account       |     |  |  |  |  |  |       |                                        |           |                          |            |  |  |
|                  |                                                                                                    |                              |                               |            |                              |                                                    |                             |                        |                      |     |  |  |  |  |  |       | Change<br>Type                         | Policy    | Setting                  |            |  |  |
|                  |                                                                                                    |                              |                               |            |                              |                                                    |                             |                        |                      |     |  |  |  |  |  |       |                                        | Added     | Account lockout duration | 30 minutes |  |  |
|                  |                                                                                                    |                              |                               |            |                              |                                                    |                             |                        |                      |     |  |  |  |  |  | Added | Reset account lockout<br>counter after | 5 minutes |                          |            |  |  |
|                  |                                                                                                    |                              |                               |            | Modified                     | Account lockout threshold                          | 0 invalid logon<br>attempts | -> 5 inv<br>atte       | valid logon<br>empts |     |  |  |  |  |  |       |                                        |           |                          |            |  |  |
| CBO Charan       | c Fummany                                                                                                    |                              |                               |            |                              |                                                    |                             |                        |                      |     |  |  |  |  |  |       |                                        |           |                          |            |  |  |
| GP Objects Ac    | ided 0                                                                                                    |                              |                               |            |                              |                                                    |                             |                        |                      |     |  |  |  |  |  |       |                                        |           |                          |            |  |  |
| GP Objects Re    | emoved 0                                                                                                    |                              |                               |            |                              |                                                    |                             |                        |                      |     |  |  |  |  |  |       |                                        |           |                          |            |  |  |
| GP Objects M     | odified 1                                                                                                    |                              |                               |            |                              |                                                    |                             |                        |                      |     |  |  |  |  |  |       |                                        |           |                          |            |  |  |
|                  |                                                                                                    |                              |                               |            |                              |                                                    |                             |                        |                      | -   |  |  |  |  |  |       |                                        |           |                          |            |  |  |

# 6. REPORTS

# 6.1. Reports Overview

NetWrix Group Policy Change Reporter allows generating reports based on Microsoft SQL Server Reporting Services (SSRS). The product provides a wide variety of predefined report templates that will help you stay compliant with various standards and regulations (GLBA, HIPAA, PCI, SOX, and many others). You can use different output formats for your reports, such as PDF, XLS, and so on.

**Note:** If your situation requires the use of additional report types, you can <u>order</u> <u>custom report templates</u> from NetWrix.

For a full list of available reports, expand the Reports node under Managed Objects  $\rightarrow$  <Managed\_Object\_name>  $\rightarrow$  Group Policy Change Reporter:

| NetWrix Enterprise Management Console                                                                                                    |                                                                                                    |
|----------------------------------------------------------------------------------------------------|----------------------------------------------------------------------------------------------------|
| File Action View Help                                                                                                    |                                                                                                    |
| 🗢 🔿 🔰 🖬 🛛 🖬                                                                                                    |                                                                                                    |
| Image of Dipyets         Image of Dipyets         Image of Dipyets | Reports       Settings         Enterprise Management Console         Available Reports         Account Lockout Policy         Account Policies         Administrative Templates         Alchanges Reports         Configuration         Local Policies         Policy         Security Settings                                                                                                    |
|                                                                                                    | Web-based Reports         Upload all reports from product installation folder to the Report Server. The uploaded reports can be viewed through the web-interface.         Assign read-only permissions for specified users or groups to access the reports based on Reporting Services.         Open your web browser to review the reports uploaded to the Report Server.         Configure custom Reports settings for Group Policy Change Reporter. |

Figure 21: The Reports Page

# 6.2. Configuring Reports

To configure the SSRS-based Reports, or modify the Reports settings for your Managed Object, perform the following operations:

- <u>Configure SQL Server Settings</u>
- Upload report templates to the SRS Server
- Import audit data from the Audit Archive to an SQL database
- <u>Assigning Permissions to View Reports</u>

### 6.2.1. Configuring SQL Server Settings

If you have not enabled and configured the Reports feature on Managed Object creation, or if you want to modify the Reports settings for an existing Managed Object, do the following:

#### Procedure 9. To configure SQL Server Settings

 In NetWrix Enterprise Management Console, navigate to Managed Object → <Managed\_Object\_name> → Group Policy Change Reporter → Reports. The following page will be displayed:

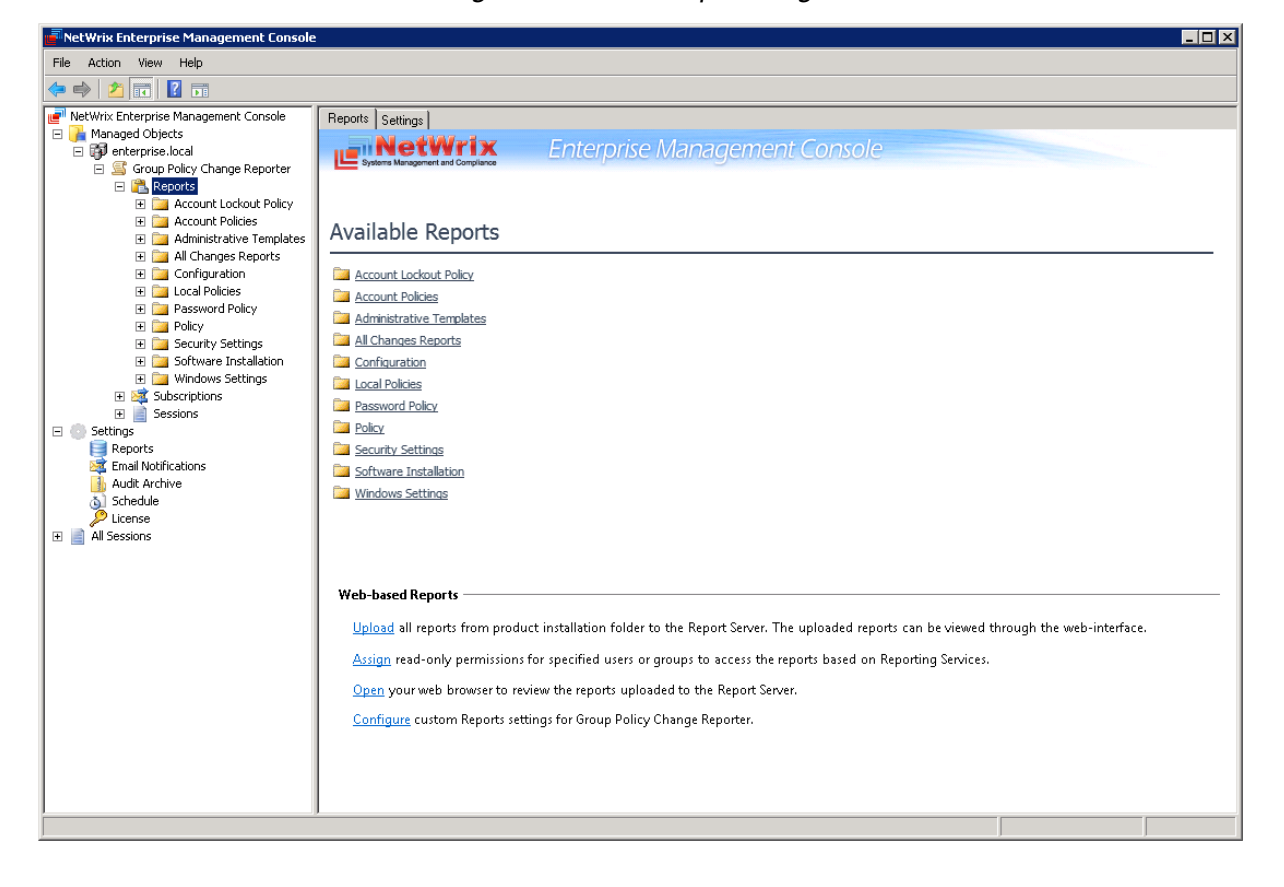

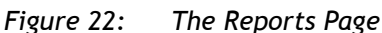

2. Select **Configure** under **Web-based Reports**, or switch to the **Settings** tab. The Reports Settings page will be displayed:

| NetWrix Enterprise Management Console                                                                                                    |                                                                                                    |                                                                                                    | _ 🗆 🗙                                         |
|----------------------------------------------------------------------------------------------------|----------------------------------------------------------------------------------------------------|----------------------------------------------------------------------------------------------------|-----------------------------------------------|
| File Action View Help                                                                                                    |                                                                                                    |                                                                                                    |                                               |
| 🧇 🔿 🔀 🔽 🛛 🖬                                                                                                    |                                                                                                    |                                                                                                    |                                               |
| File       Action       View       Help         Image: Security Security | Reports       Settings         Control Control Contro Control Control Control Contro Control Control Contro | e. Management Console  ports functionality.  kstation7\SQLExpress'; Database "NetVrix_AD_Change_Reporter'; Report Server Uf erver_SQLExpress'; Database "NetVrix_AD_Change_Reporter'; SQLExpress ings, navigate to Settings -> Reports.  ATION7\SQLExpress D_Change_Reporter  Intp://w/QRKSTATION7/ReportServer\$SQLExpress Intp://w/QRKSTATION7/ReportServer\$SQLExpress base for days | RL:<br>: Windows<br>Verify<br>Verify<br>Clear |
|                                                                                                    |                                                                                                    |                                                                                                    |                                               |
|                                                                                                    |                                                                                                    |                                                                                                    | Apply                                         |
|                                                                                                    |                                                                                                    |                                                                                                    |                                               |

Figure 23: Reports Settings

3. Specify or modify the following parameters:

Table 6: Reports Settings

| Parameter              | Description                                                                                                    |
|------------------------|----------------------------------------------------------------------------------------------------|
| Enable Reports         | Select this check box to enable the Reports functionality for the selected Managed Object.                                                                                                    |
| Default                | Select this option to use the default SQL Server connection settings.                                                                                                    |
| Custom                 | Select this option to specify your custom SQL Server connection settings.                                                                                                    |
| Server                 | Specify the name of an existing SQL Server instance where a database of audit data will be created.                                                                                                    |
| Database               | Specify the SQL database name.                                                                                                    |
| User name              | Enter a user name for the SMTP authentication. This user must belong to the target database owner role.                                                                                                    |
| Password               | Enter a password for the SMTP authentication.                                                                                                    |
| Windows Authentication | Select this check box if you want to use the default Data Processing<br>Account (specified on Managed Object creation) to access the SQL<br>database. Clear this box to use the SQL Server authentication. |
| Report Server URL      | Specify the Report Server URL.<br>NOTE: It is recommended to click the Verify button to ensure that the resource is reachable.                                                                             |

| Report Manager URL                          | Specify the Report Manager URL.<br>NOTE: It is recommended to click the Verify button to ensure that the resource is reachable. |
|---------------------------------------------|----------------------------------------------------------------------------------------------------|
| Store audit data in the database for x days | This option is disabled in this product version.                                                                                |
| Clear all database entries                  | This option is disabled in this product version.                                                                                |

- 4. Click **Apply** to save the changes.
  - **Note:** When you configure the Reports settings, an SQL database for audit data is created. If you skip the Reports configuration on the Managed Object creation, the database will not be created, and audit data will only be written to the local repository, the Audit Archive. If later you decide to enable the Reports feature for this Managed Object and want historical audit data to be available for reporting, you will have to import data from the Audit Archive to the SQL database using the DB Importer tool. For detailed instructions on how to do this, refer to Section <u>6.2.3 Importing Audit Data to SQL Database</u>.

### 6.2.2. Uploading Report Templates to the Report Server

If you have not enabled the Reports feature when creating a Managed Object, and decided to enable it later, you need to upload the report templates to the Report Server. To upload the report templates, do the following:

#### Procedure 10. To upload report templates to the Report Server

• On the Reports page (see Figure 22: The Reports Page), click Upload under Webbased Reports. The system will upload the report templates to the Report Server and will display the following confirmation message when the operation is completed:

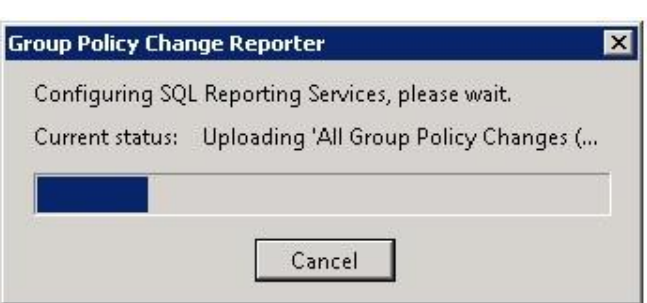

#### Figure 24: Uploading Report Templates

### 6.2.3. Importing Audit Data to SQL Database

If you have not enabled the Reports feature when creating a Managed Object, and decided to enable it later, you may want to make audit data stored in the Audit Archive available for Reports. This can be done by importing data from the Audit Archive to an <u>SQL</u> database with the DB Importer tool. This tool can also be used for data recovery in case the database is corrupted.

#### Procedure 11. To import audit data

1. Navigate to Start  $\rightarrow$  All Programs  $\rightarrow$  NetWrix  $\rightarrow$  Group Policy Change Reporter  $\rightarrow$  Advanced Tools and select DB Importer. The DB Importer dialog will open:

Figure 25: NetWrix AD Change Reporter DB Importer

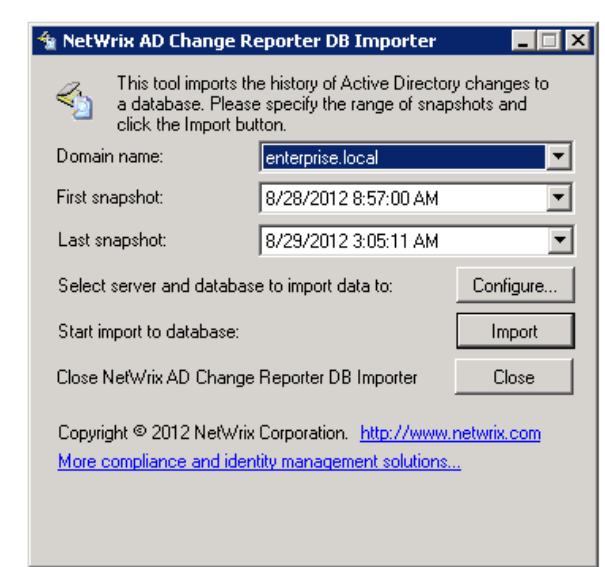

- 2. Select your monitored domain in the **Domain name** menu and the time range for which you want to import data from the **First snapshot** and **Last snapshot** drop-down lists.
- 3. Click the **Configure** button to select the target database. The following dialog will be displayed with the default SQL Server and Report Server Settings:

| Reports Settings     |                                                | ×      |  |  |  |
|----------------------|------------------------------------------------|--------|--|--|--|
| 🗵 Enable Reports     | 3                                              |        |  |  |  |
| Specify Microso      | oft SQL Server settings:                       |        |  |  |  |
| Download <u>MS s</u> | Download MS SQL Express with Advanced Services |        |  |  |  |
| Server name:         | WORKSTATION7\SQLExpress                        |        |  |  |  |
| Database:            | NetWrix_AD_Change_Reporter                     |        |  |  |  |
| 🔽 Windows a          | authentication                                 |        |  |  |  |
| User name:           |                                                |        |  |  |  |
| Password:            |                                                |        |  |  |  |
|                      | ,                                              |        |  |  |  |
| SQL Reporting        | Services                                       |        |  |  |  |
| Report Serve         | er URL: https://WORKSTATION7/ReportSe          | Verify |  |  |  |
| Report Mana          | ager URL: https://WORKSTATION7/Reports_        | Verify |  |  |  |
|                      | NOTE: Report Manager URL is optiona            |        |  |  |  |
| Reports Cont         | figuration: S                                  | itart  |  |  |  |
|                      |                                                |        |  |  |  |
|                      | OK Ca                                          | ancel  |  |  |  |
| How to configu       | re SQL Server 2005 to allow remote connections |        |  |  |  |

Figure 26: Reports Settings

- 4. Verify the database settings and click **OK**.
- 5. Click the **Import** button to start importing data from the Audit Archive to the selected database. A confirmation message will be displayed on successful operation completion.

### 6.2.4. Assigning Permissions to View Reports

Your situation may require that different users in your organization have access to reports. By default, reports can only be accessed by domain administrators. To grant other users access to reports, do the following:

#### Procedure 12. To assign permissions to view reports

1. On the Reports page (see <u>Figure 22: The Reports Page</u>), click **Assign** under **Web-based Reporting**. The following dialog will be displayed:

| Name |   | Add    |
|------|---|--------|
|      | - | Hemove |
|      |   |        |
|      |   |        |
|      |   |        |
|      |   |        |
|      |   |        |

Figure 27: SQL Database Access

2. Click the Add button and specify the name of the user or group that you want to assign permissions to. You can click the 🗔 button to search for users or groups inside your Active Directory domain. Then click OK. The selected user(s) will now be able to view reports.

### 6.3. Viewing Reports

NetWrix Group Policy Change Reporter provides two options for viewing reports:

- In NetWrix Enterprise Management Console
- In a web browser

### 6.3.1. Viewing Reports in NetWrix Enterprise Management Console

#### Procedure 13. To view a report in NetWrix Enterprise Management Console

1. In NetWrix Enterprise Management Console, navigate to Managed Objects  $\rightarrow$  <Managed\_Object\_name>  $\rightarrow$  Group Policy Change Reporter  $\rightarrow$  Reports.

2. Select a report from one of the folders. The Report Filters page will be displayed on the right:

| NetWrix Enterprise Management Console                                                                                                    |                                                                                                    |                                                                                                    |                                                                                                    |
|----------------------------------------------------------------------------------------------------|----------------------------------------------------------------------------------------------------|----------------------------------------------------------------------------------------------------|----------------------------------------------------------------------------------------------------|
| File Action View Help                                                                                                    |                                                                                                    |                                                                                                    |                                                                                                    |
| 🗢 🤿   📶 📔 🖬                                                                                                    |                                                                                                    |                                                                                                    |                                                                                                    |
| Account Lockout Policy Changes     Account Lockout Policy Changes     Account Lockout Policy Changes     Account Lockout Policy Changes     Account Lockout Policy Changes     Account Lockout Policy Changes     Account Policies     Account Policies     Account Policies     Account Policies     Account Policies     Account Policies     Account Policies     Account Policies     Subscriptions     Subscriptions     Subscriptions     Subscriptions     Besoins     Subscriptions     Besoins     Reports     Reports     R | Account Lockout Policy C<br>Shows all changes made to account hod<br>settings may indicate attempts to compo<br>Report filters<br>From:<br>To:<br>Who Changed (Domain\User):<br>What Changed:<br>Sort By:<br>Where Changed: | anterprise Management Console         Changes         cout policy settings. For example, changes to lockout three         8/28/2012         8/28/2012         8/29/2012         8/29/2012         8/29/2012         8/29/2012         8/29/2012         %         %         %         %         %         %         %         %         %         %         %         %         %         %         %         %         %         %         % | thold and duration. Unauthorized changes of account lockout           View Report           Subscribe. |
| All Sessions                                                                                                    |                                                                                                    |                                                                                                    | -                                                                                                    |
|                                                                                                    | ]                                                                                                    |                                                                                                    | <b></b>                                                                                                |

Figure 28: The Report Filters Page

3. Specify the report filters (a wildcard (%) can be used to replace any number of characters) and click the **View Report** button (**View Chart** for chart reports). The report will be displayed in the right pane:

Figure 29: The Account Lockout Policy Changes Report (Console)

| File       Action       View       Help         Image: State of the state of the state of |              |
|----------------------------------------------------------------------------------------------------|--------------|
| Image: NetWrit Enterprise Management Console       Image: NetWrit Enterprise Management Console       Image: NetWrit Enterprise Management Console                                                                                                    |              |
| MetWrix Enterprise Management Console                                                                                                    |              |
| Image: Source Pointse Jocal         Image: Source Pointse Jocal           Image: Source Pointse Jocal         Image: Source Pointse Jocal           Image: Source Pointse Jocal         Image: Source Po                                                                                                    | View Darrest |
| Account Lockout Policy Changes Who Changed                                                                                                    | View Nepolt  |
| Clockout Duration Policy Changes     Consin/User)                                                                                                    |              |
| Administrative Templates Sort By: What Changed Ummain Name: enterprise local                                                                                                    |              |
| • • • • • • • • • • • • • • •                                                                                                    |              |
| 🗄 🛄 Local Policies<br>🕂 🚰 Password Policy Find   Next                                                                                                    |              |
| Dolicy      NetHat Group Policy Change Reporter                                                                                                    | -            |
| B Source Installation Account Lockout Policy Changes                                                                                                    |              |
| Windows Settings     Shows al changes made to account lockout policy settings. For example, changes to lockout threshold and duration.                                                                                                    |              |
| Essions     Unauthorized changes of account lockout settings may indicate attempts to compromise system security,                                                                                                    |              |
| E Settings<br>Reports Filter for Values                                                                                                    |              |
| Date/time from: 8/27/2012 8:13:03 AM                                                                                                    |              |
| Add. Adview     Date/time to: 8/29/2012 8:13:03 AM                                                                                                    |              |
| Domain name: enterprise.local                                                                                                    |              |
| Where changed: %                                                                                                    |              |
| Who changed: %                                                                                                    |              |
| What changed: %                                                                                                    |              |
| Sort by: What Changed                                                                                                    |              |
|                                                                                                    |              |
| Action Who Changed What Changed Where Changed When Changed                                                                                                    |              |
| Modified ENTERPRISE\Administrato Default Domain Policy enterprised.enterprised. 8/28/2012 8:56:24 AM                                                                                                    |              |
| Action Path                                                                                                    |              |
| Modified Computer Configuration (Enabled)/Policies/Windows Settings/Security Settings/Account                                                                                                    |              |
| Added Policy: Account lockout duration; Setting: 30 minutes;                                                                                                    |              |
| Added Policy: Reset account lockout counter after; Setting: 5 minutes;                                                                                                    |              |
| Modified Policy: Account lockout threshold; Setting: 0 invalid logon attempts -> 5 invalid logon<br>attempts;                                                                                                    |              |
|                                                                                                    | -            |

The chart reports provide a visual representation of the changes statistics in the monitored domain:

Figure 30: All Group Policy Changes Chart (Chart)

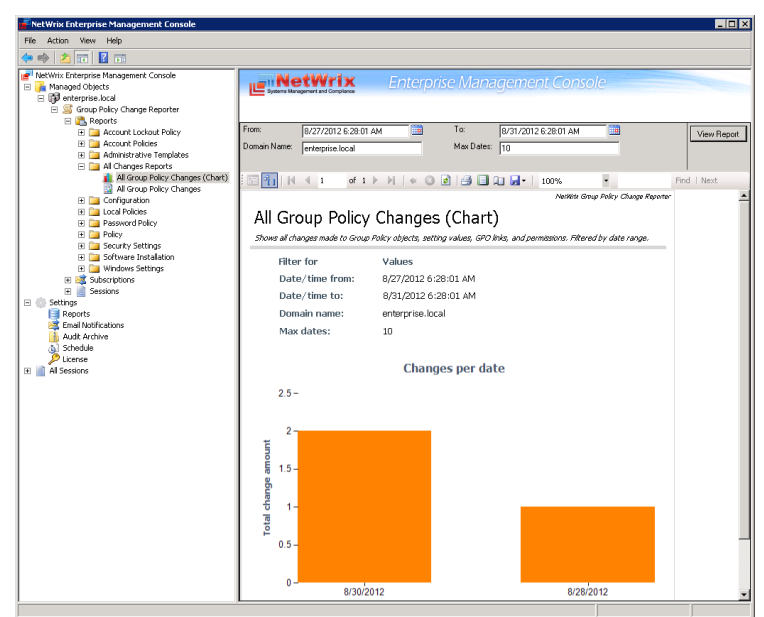

### 6.3.2. Viewing Reports in a Web Browser

#### Procedure 14. To view a report in a web browser

 Open a web browser and type in the Report Server URL (you can find the URL in NetWrix Enterprise Management Console by navigating to Settings → Reports). Alternatively, in NetWrix Enterprise Management Console, navigate to the Reports page (see Figure 22: The Reports Page) and click Open under Web-based Reports. The following page will be displayed:

| Figure 31: | The SQL S | Server | Reporting | Services | Page |
|------------|-----------|--------|-----------|----------|------|
| 5          |           |        | r J       |          | 5    |

| August Manager - Windows Internet Explorer                                   |           |                      |
|------------------------------------------------------------------------------|-----------|----------------------|
|                                                                              |           |                      |
| 🕼 💬 🖉 🖉 https://workstation7/Reports_SQI 🔎 🔄 🎽 🖄 🦘 🔀 🏉 Home - Report Manager | ×         | ☆ 🔅                  |
|                                                                              | Home   Si | te Settings   Help 📕 |
| SQL Server Reporting Services                                                |           |                      |
|                                                                              |           |                      |
| Home                                                                         | Search    | 2                    |
| 📸 New Folder 🔰 💆 New Data Source 🔰 🗹 Folder Settings 👘 🥀 Upload File         |           | Details View         |
| NetWrix Group Policy Change Reporter                                         |           |                      |
|                                                                              |           |                      |
|                                                                              |           | v                    |

- **Note:** If you have other NetWrix change reporting modules installed, and if the Reports feature is enabled and configured for them, the SQL Server Reporting Services page will contain reports folders for all of these modules.
- 2. Click the NetWrix Group Policy Change Reporter folder and navigate to the report you want to generate. Click the report name. The report will be displayed showing the changes that occurred in the last 24 hours. On this page, you can specify filters to the report data: specify the required filter parameter on the top of the page and click the View Report button (View Chart for chart reports):

| <u> </u>                      | it Policy Cha                                          | nges - Report                                                                                                    | Manager - Windows Inte                                                                                                    | rnet Explorer                                                                                                    |                                                                                                    |            | _ 🗆 🗡                  |
|-------------------------------|--------------------------------------------------------|----------------------------------------------------------------------------------------------------|----------------------------------------------------------------------------------------------------|----------------------------------------------------------------------------------------------------|----------------------------------------------------------------------------------------------------|------------|------------------------|
| 🕘 🗢 🥖 Ы                       | ttps://worksta                                         | tion7/Reports_S                                                                                                    | QLEXPRESS 🔎 🚽 🔒                                                                                                    | 🗄 🗲 🗙 🎑 Account Lo                                                                                                    | ckout Policy Chan 🗙                                                                                              |            | ₼ ☆ 🌣                  |
| Home > NetWrix                | Group Polic                                            | y Change Rep                                                                                                    | oorter > Account Lockou                                                                                                    | t Policy > Account Lockou                                                                                                    | t Policy Changes                                                                                                 | Home       | Site Settings   Help 📐 |
| From:                         |                                                        | 8/27/201                                                                                                    | 2 1:56:29 AM                                                                                                    | То:                                                                                                    | 9/4/2012 1:56:29 AM                                                                                              |            | View Report            |
| Who Changed<br>(Domain\User): |                                                        | %                                                                                                    |                                                                                                    | What Changed:                                                                                                    | %                                                                                                    |            |                        |
| Sort By:                      |                                                        | What Cha                                                                                                    | anged 👤                                                                                                    | Domain Name:                                                                                                    | %                                                                                                    |            |                        |
| Where Changed                 | l:                                                     | %                                                                                                    |                                                                                                    |                                                                                                    |                                                                                                    |            |                        |
|                               | of 1 🕨 🖡                                               | 100%                                                                                                    |                                                                                                    | Find Next 🛃 • (                                                                                                    | ۵ 🖨 🗉                                                                                                    |            |                        |
|                               |                                                        |                                                                                                    |                                                                                                    |                                                                                                    | NetWrix Group Policy Chang                                                                                       | e Reporter | -                      |
| Account                       | Locko                                                  | ut Polic                                                                                                    | v Changes                                                                                                    |                                                                                                    |                                                                                                    |            |                        |
| Shown of shores               |                                                        |                                                                                                    | y changes                                                                                                    | near to lock ut throshold and                                                                                                    | duration                                                                                                    |            |                        |
| Unauthorized cha              | nges of accou                                          | nt lockout setting                                                                                                    | gs may indicate attempts to c                                                                                                    | ompromise system security.                                                                                                    | ouración.                                                                                                    |            |                        |
| Filter fo                     | or                                                     | ١                                                                                                    | /alues                                                                                                    |                                                                                                    |                                                                                                    |            |                        |
| Date/t                        | time from:                                             | 8                                                                                                    | 3/27/2012 1:56:29 AM                                                                                                    |                                                                                                    |                                                                                                    |            |                        |
| Date/t                        | time to:                                               | ç                                                                                                    | 9/4/2012 1:56:29 AM                                                                                                    |                                                                                                    |                                                                                                    |            |                        |
| Domair                        | n name:                                                | q                                                                                                    | %                                                                                                    |                                                                                                    |                                                                                                    |            |                        |
| Where                         | changed:                                               | q                                                                                                    | %                                                                                                    |                                                                                                    |                                                                                                    |            |                        |
| Who cl                        | hanged:                                                | q                                                                                                    | /6                                                                                                    |                                                                                                    |                                                                                                    |            |                        |
| What c                        | changed:                                               | q                                                                                                    | /6                                                                                                    |                                                                                                    |                                                                                                    |            |                        |
| Sort by                       | y:                                                     | ١                                                                                                    | What Changed                                                                                                    |                                                                                                    |                                                                                                    |            |                        |
|                               |                                                        |                                                                                                    | -                                                                                                    |                                                                                                    |                                                                                                    |            |                        |
|                               |                                                        |                                                                                                    |                                                                                                    |                                                                                                    |                                                                                                    |            |                        |
| Action                        | Who Cha                                                | nged                                                                                                    | What Changed                                                                                                    | Where Changed                                                                                                    | When Changed                                                                                                    |            |                        |
| Action<br>Modified            | Who Cha<br>ENTERPRISE                                  | <b>nged</b><br>E\Administrator                                                                                                    | What Changed<br>Default Domain<br>Controllers Policy                                                                                                    | Where Changed<br>enterprisedc.enterprise.local                                                                                                    | When Changed<br>8/30/2012 6:32:21 AM                                                                             |            |                        |
| Action<br>Modified            | Who Cha<br>ENTERPRISE<br>Action                        | nged<br>Administrator<br>Path                                                                                                    | What Changed<br>Default Domain<br>Controllers Policy                                                                                                    | Where Changed<br>enterprisedc.enterprise.local                                                                                                    | When Changed<br>8/30/2012 6:32:21 AM                                                                             |            |                        |
| Action<br>Modified            | Who Cha<br>ENTERPRISE<br>Action<br>Added               | nged<br>Administrator<br>Path<br>Computer Conf<br>Policies/Accour                                                                                  | What Changed<br>Default Domain<br>Controllers Policy<br>iguration (Enabled)/Policies/t<br>t Lockout Policy                                                                                                    | Where Changed<br>enterprisedc.enterprise.local<br>Windows Settings/Security Set                                                                                                    | When Changed<br>8/30/2012 6:32:21 AM<br>tings/Account                                                            |            |                        |
| Action<br>Modified            | Who Cha<br>ENTERPRISE<br>Action<br>Added               | nged<br>Administrator<br>Path<br>Computer Conf<br>Policies/Accour<br>Added Policy                                                                  | What Changed<br>Default Domain<br>Controllers Policy<br>figuration (Enabled)/Policies/t<br>t Lockout Policy<br>: Account lockout duration; S                                                                                                    | Where Changed<br>enterprisedc.enterprise.local<br>Windows Settings/Security Sett<br>ietting: 30 minutes;                                                                                                    | When Changed<br>8/30/2012 6:32:21 AM<br>tings/Account                                                            |            |                        |
| Action<br>Modified            | Who Cha<br>ENTERPRISE<br>Action<br>Added               | nged<br>Administrator<br>Path<br>Computer Conf<br>Policies/Accour<br>Added Policy<br>Added Policy                                                  | What Changed<br>Default Domain<br>Controllers Policy<br>figuration (Enabled)/Policies/t<br>t Lockout Policy<br>: Account lockout duration; S<br>: Account lockout threshold;                                                                                                    | Where Changed<br>enterprisedc.enterprise.local<br>Windows Settings/Security Sett<br>ietting: 30 minutes;<br>Setting: 5 invalid logon attemp                                                                    | When Changed<br>8/30/2012 6:32:21 AM<br>tings/Account<br>ts;                                                     |            |                        |
| Action<br>Modified            | Who Cha<br>ENTERPRISE<br>Action<br>Added               | nged<br>EVAdministrator<br>Path<br>Computer Coni<br>Policies/Accour<br>Added Policy<br>Added Policy<br>Added Policy                                | What Changed Default Domain Controllers Policy iguration (Enabled)/Policies/v t Lockout Policy : Account lockout duration; 5 : Account lockout duration; 5 : Reset account lockout cour Default Domain Controllers Policy                                                           | Where Changed<br>enterprisedc.enterprise.local<br>Windows Settings/Security Sett<br>ietting: 30 minutes;<br>Setting: 5 invalid logon attemp<br>ter after; Setting: 1 minutes;<br>enterprisedc.enterprise.local | When Changed           8/30/2012 6:32:21 AM           tings/Account           ts;           8/30/2012 6:38:58 AM |            |                        |
| Action<br>Modified            | Who Cha<br>ENTERPRISE<br>Action<br>Added<br>ENTERPRISE | nged<br>Vadministrator<br>Path<br>Computer Coni<br>Policies/Accour<br>Added Policy<br>Added Policy<br>Added Policy<br>Added Policy<br>Added Policy | What Changed<br>Default Domain<br>Controllers Policy<br>iguration (Enabled)/Policies/<br>t Lockout Policy<br>: Account lockout duration; 5<br>: Account lockout duration; 5<br>: Account lockout threshold;<br>: Reset account lockout cour<br>Default Domain<br>Controllers Policy | Where Changed<br>enterprisedc.enterprise.local<br>Windows Settings/Security Sett<br>ietting: 30 minutes;<br>Setting: 5 invalid logon attemp<br>ter after; Setting: 1 minutes;<br>enterprisedc.enterprise.local | When Changed           8/30/2012 6:32:21 AM           tings/Account           ts;           8/30/2012 6:38:58 AM |            |                        |

Figure 32: Account Lockout Policy Changes Report (Web Browser)

# 6.4. Configuring Report Subscriptions

In NetWrix Group Policy Change Reporter, you can configure a Subscription to schedule automatic report generation and delivery. You can apply various filters to your reports, and select their output format. The report will be sent as an email attachment in the selected format.

This section provides detailed instructions on how to:

- <u>Create a Subscription</u>
- Modify a Subscription
- Force on-demand report delivery

### 6.4.1. Creating a Subscription

#### Procedure 15. To create a Subscription

 In NetWrix Enterprise Management Console, navigate to Managed Objects → <Managed\_Object\_name> → Group Policy Change Reporter → Subscriptions. The following page will be displayed:

| Figure 33: | The Subscriptions | Page |
|------------|-------------------|------|
| riguic JJ. |                   | ruge |

| 률 NetWrix Enterprise Management Consol                                                                                                    | le <u>seconda de la constancia de la constancia de la const</u> |                         |
|----------------------------------------------------------------------------------------------------|----------------------------------------------------------------------------------------------------|-------------------------|
| File Action View Help                                                                                                    |                                                                                                    |                         |
| 🗢 🔿 🙍 🖬 👔                                                                                                    |                                                                                                    |                         |
| NetWrix Enterprise Management Console     Managed Objects     Group Policy Change Reporter     Group Policy Change Reporter     Group Policy Change Reporter     Group Policy Change Reporter     Group Policy Change Reporter     Group Policy Change Reports     Settings     Reports     Settings     Audt Archive     A Schedule     License     All Sessions | Enterprise Management Console      Subscriptions      Subscriptions offer a convenient way of automatic report generation and delivery to specified recipients. Each subscription what report with what filters will be delivered to what recipients upon configurable schedule.      Subscriptions:      Name Report Status Schedule                                                                                                    | defines Add Edit Remove |
|                                                                                                    |                                                                                                    |                         |

- 2. Click the **Add** button to start the Report Subscription wizard. You can also start the wizard by selecting a report and clicking the **Subscribe** button on the report page.
- 3. On the Welcome page, click **Next**. When connection with the Report Server is established, the following dialog will be displayed:

Figure 34: New Report Subscription: Report Specification

| 📾 New Report Subscription 🛛 🛛 🗙     |                                |  |
|-------------------------------------|--------------------------------|--|
| Report Spec                         | cification                     |  |
| Subscription name:<br>Description:  | New Subscription               |  |
| Report name:<br>Report description: | Account Lockout Policy Changes |  |
|                                     | Previous Next Finish Cancel    |  |

4. Specify the following parameters and click Next:

| Parameter          | Description                                                                                                    |
|--------------------|----------------------------------------------------------------------------------------------------|
| Subscription name  | Specify the subscription name. This name will be displayed in NetWrix<br>Enterprise Management Console under the <b>Subscriptions</b> node.                                                             |
| Description        | Enter the subscription description (optional).                                                                                                    |
| Report name        | Select the report that you want to subscribe to from the drop-down<br>list.<br>NOTE: If you start the Report Subscription wizard from a specific<br>report, this field will be filled in automatically. |
| Report description | This field is populated automatically depending on the selected report.                                                                                                    |

Table 7:Subscription Settings

5. On the **Email Recipients** step, click the **Add** button and specify the email address(es) of the report recipients. It is recommended to click the **Verify** button. The system will send a test message to the specified address and will inform you if any problems are detected. Click **OK** to add the address and then **Next**.

| 🗐 New Rep | ort Subscription                                                                      | × |
|-----------|---------------------------------------------------------------------------------------|---|
|           | Email Recipients                                                                      |   |
| SS Re     | port Recipients:                                                                      |   |
| Name      | Add                                                                                   |   |
| New Em    | ail Address 🛛 🔀                                                                       |   |
|           | Specify a new email address:<br>administrator@enterprise.com          OK       Cancel |   |
|           | Previous Next Finish Cancel                                                           |   |

Figure 35: New Report Subscription: Email Recipients

6. On the **Report Parameters** step, select the report delivery format (Excel/PDF/Word) and select the **Do not send empty reports** option, if you do not want reports to be generated when no changes occurred during the reporting period. Specify the report filters (which differ depending on the selected report) and click **Next**.

| 🗐 New Report Subscription  | X                  |
|----------------------------|--------------------|
| Report Parameters          |                    |
| Delivery file format:      | Excel              |
| Report filters             |                    |
| Who Changed (Domain\User): | %                  |
| What Changed:              | %                  |
| Sort By:                   | What Changed 💌     |
| Where Changed:             | %                  |
|                            |                    |
|                            |                    |
| Previous                   | Next Finish Cancel |

Figure 36: New Report Subscription: Report Parameters

- 7. On the **Subscription Schedule** step, specify the report delivery schedule. The following options are supported:
  - <u>Daily</u>: reports will be delivered at a specified interval (in days) at 3:00 AM.
  - <u>Weekly</u>: reports will be delivered on the specified day(s) of the week at 3:00 AM.
  - <u>Monthly</u>: reports will be delivered in the specified months on the selected date at 3:00 AM.

Figure 37: New Report Subscription Wizard: Subscription Schedule

| New | v Report Subscription                                                                                                    | ×  |
|-----|----------------------------------------------------------------------------------------------------|----|
| 4   | Subscription Schedule                                                                                                    |    |
| 0   | These settings define the delivery schedule.<br>Report schedule: Daily<br>Daily Schedule Weekly<br>Every 1 Wonthy<br>U U U U U U U U U U U U U U U U U U U |    |
|     | Previous Next Finish Canc                                                                                                    | el |

8. On the last step, review your Subscription settings and click **Finish**. The new Subscription will appear under the **Subscriptions** node in the left pane.

### 6.4.2. Modifying a Subscription

#### Procedure 16. To modify a Subscription

 In NetWrix Enterprise Management Console, navigate to Managed Objects → <Managed\_Object\_name> → Group Policy Change Reporter → Subscriptions and select the Subscription you want to modify. The Subscription page will be displayed:

| Figure 38: | The Subscription Page |
|------------|-----------------------|
|------------|-----------------------|

| 🚽 NetWrix Enterprise Management Console                                                                                                    |                                                                                                    |
|----------------------------------------------------------------------------------------------------|----------------------------------------------------------------------------------------------------|
| File Action View Help                                                                                                    |                                                                                                    |
| 🗢 🔿 🔁 📷 🛛 🖬                                                                                                    |                                                                                                    |
| NetWrix Enterprise Management Console     Managed Objects     maraged objects     filler enterprise.local         Group Policy Change Reporter | Enterprise Management Console                                                                            |
| Construction     Construction     Construction     Construction     Construction                                                               | General Recipients Schedule                                                                              |
| E Settings                                                                                                    | Account Lockout subscription                                                                             |
| Email Notifications                                                                                                    | Based on: /NetWrix Group Policy Change Reporter/Account Lockout Policy/Account<br>Lockout Policy Changes |
| Schedule                                                                                                    | 🗹 Enable                                                                                                 |
|                                                                                                    | Description:                                                                                             |
|                                                                                                    | Delivery file format:                                                                                    |
|                                                                                                    | ☑ Do not send empty reports                                                                              |
|                                                                                                    | Report filters                                                                                           |
|                                                                                                    | Who Changed (Domain\User):                                                                               |
|                                                                                                    | What Changed: %                                                                                          |
|                                                                                                    | Sort By: What Changed                                                                                    |
|                                                                                                    | Where Changed:                                                                                           |
|                                                                                                    | Apply Bun Now 3                                                                                          |
|                                                                                                    |                                                                                                    |

2. Modify the subscription parameters in the **General**, **Recipients** and/or **Schedule** tabs and click **Apply** to save the changes.

#### 6.4.3. Forcing on-Demand Report Delivery

You can force an on-demand delivery of any report that you have configured a subscription for.

#### Procedure 17. To force on-demand report delivery

- In NetWrix Enterprise Management Console, expand the Managed Objects → <Managed\_Object\_name> → Group Policy Change Reporter → Subscriptions node and select the Subscription for the report that you want to generate and send.
- 2. On the report Subscription page, click **Run Now:**

| NetWrix Enterprise Management Console                                                                                                    |                                   |                                                                               |
|----------------------------------------------------------------------------------------------------|-----------------------------------|-------------------------------------------------------------------------------|
| File Action View Help                                                                                                    |                                   |                                                                               |
| 🗢 🔿 🖄 🖬 🛛 🖬                                                                                                    |                                   |                                                                               |
| e <sup>ell</sup> NetWrix Enterprise Management Console<br>□ → Managed Objects<br>□ → enterprise.local<br>□ → Group Policy Change Reporter | Systeme Management and Compliance | nterprise Management Console                                                  |
|                                                                                                    | General Recipients Schedule       |                                                                               |
| Account Lookout subscription     E      Sessions      Settings                                                                            | Account Lockout subsc             | iption                                                                        |
| Email Notifications                                                                                                    | Based on: /NetWrix<br>Lockout     | Group Policy Change Reporter/Account Lockout Policy/Account<br>Policy Changes |
| Audit Archive                                                                                                    | 🗹 Enable                          |                                                                               |
| 😢 📄 All Sessions                                                                                                    | Description:                      | <u>/</u>                                                                      |
|                                                                                                    |                                   |                                                                               |
|                                                                                                    | Delivery file format:             | Excel                                                                         |
|                                                                                                    | Do not send empty reports         |                                                                               |
|                                                                                                    | Report filters                    |                                                                               |
|                                                                                                    | Who Changed (Domain\U:            | er): %                                                                        |
|                                                                                                    | What Changed:                     | %                                                                             |
|                                                                                                    | Sort By:                          | What Changed                                                                  |
|                                                                                                    | Where Changed:                    | %                                                                             |
|                                                                                                    |                                   |                                                                               |
|                                                                                                    |                                   |                                                                               |
|                                                                                                    |                                   |                                                                               |
|                                                                                                    |                                   | Apply Run Now 🛛 😰                                                             |
|                                                                                                    |                                   |                                                                               |

Figure 39: Report Subscription Page

The report will be generated and sent to the specified recipient(s). The report will contain data starting from the last scheduled report delivery (or from Subscription creation time, if no scheduled deliveries have occurred so far) and until the last scheduled data collection time (3:00 AM by default).

# 7. CONFIGURING GLOBAL SETTINGS

NetWrix Enterprise Management Console provides a convenient interface for configuring or modifying the settings that will be applied to *all* existing Managed Objects and *all* NetWrix modules enabled for these objects. This chapter provides detailed instructions on how to configure these settings.

**Note:** For instructions on how to configure or modify the settings for an individual Managed Object, or a NetWrix change reporting module enabled for this object, refer to Section <u>4.2 Modifying Managed Object Settings</u>.

To access global settings, expand the Settings node in the left pane:

| NetWrix Enterprise Management Console                                                                                                    |                                                                                                    |
|----------------------------------------------------------------------------------------------------|----------------------------------------------------------------------------------------------------|
| File Action View Help                                                                                                    |                                                                                                    |
| ♦ ♦ 2                                                                                                    |                                                                                                    |
| File       Action       View       Help         Image: Action       View       Help         Image: Action       View       Help         Image: Action       View       Help         Image: Action       View       Help         Image: Action       View       Help         Image: Action       View       Help         Image: Action       View       Help         Image: Action       View       Help         Image: Action       View       Help         Image: Action       View       Help         Image: Action       View       Help         Image: Action       View       Help         Image: Action       View       Action         Image: Action       View       Action         Image: Action       Image: Action       Image: Action         Image: Action       Image: Action       Image: Action         Image: Action       Image: Action       Image: Action         Image: Action       Image: Action       Image: Action         Image: Action       Image: Action       Image: Action         Image: Action       Image: Action       Image: Action         Image: Action       Image: Action                                                                                                    | S common settings for all installed modules and Reports settings based on SQL Server Reporting Services. tifications |
| Image: Construction of the second second | ction and report generation schedule, and the default account.<br>or update licenses for the installed modules.      |

Figure 40: The Settings Page

The following global settings can be configured:

- <u>Reports settings</u>
- <u>Email Notifications settings</u>
- <u>Audit Archive settings</u>
- Data Processing Account Settings
- License Settings

# 7.1. Configuring the Reports Settings

The Reports option allows configuring the SQL Server and Report Server settings.

#### Procedure 18. To configure the Reports settings

NetWrix Ent

NetWrix Ente Managed

Managed

Account Lockout subscription

🖃 🧃 Subscriptions

Email Notifications Audit Archive Schedule Cicense

E Settings

🛨 📄 All Sessions

 In NetWrix Enterprise Management Console, navigate to Settings → Reports. Alternatively, you can click Reports in the Settings page. The following page will be displayed showing the current Reports settings:

http://workstation7/ReportServer\_SQLExpress

http://workstation7/Reports\_SQLExpress

| erprise Management Console                                                                              |                                           |                                 |                                  |       |
|----------------------------------------------------------------------------------------------------|-------------------------------------------|---------------------------------|----------------------------------|-------|
| view Help                                                                                               |                                           |                                 |                                  |       |
| ₹ ? ▶                                                                                                   |                                           |                                 |                                  |       |
| rprise Management Console<br>Objects<br>prise.local<br>roup Policy Change Reporter<br>Reports           | wrix                                      | Enterprise                      | e Management Cons                | ole   |
| Configuration     Configuration     Configuration     Configuration     Configuration     Configuration | nfigure the default l<br>Reports Enabled: | n<br>Reports settings b<br>true | ased on SQL Server Reporting Ser | rices |
| E 🧰 Password Policy<br>E 🎦 Policy<br>E 🧰 Security Settings                                              | Server:                                   | works                           | tation7\SQLExpress               |       |

SQL Reporting Services

Report Manager URL:

Configure the Reports settings.

Report Server URL:

Figure 41: Settings: Reports

- 2. Click **Configure** in the right pane. The following dialog will be displayed:
  - Figure 42: Reports Settings

Apply the default Reports settings to all managed objects.

| Repo | rts Settings 🛛 🗙                                                                                                    |
|------|----------------------------------------------------------------------------------------------------|
| V    | Enable Reports<br>Specify Microsoft SQL Server settings:<br>Download <u>MS SQL Express with Advanced Services</u><br>Server name: workstation7\SQLExpress |
|      | Windows authentication         User name:         Password:                                                                                               |
|      | SQL Reporting Services                                                                                                    |
|      | Report Manager URL: http://workstation7/Reports_SQLE> Verify                                                                                              |
|      | NOTE: Report Manager URL is optional<br>Reports Configuration:                                                                                            |
|      | OK Cancel                                                                                                    |
|      | How to configure SQL Server 2005 to allow remote connections                                                                                              |

\_ 🗆 ×

3. Specify or modify the following settings:

| Parameter              | Description                                                                                                    |
|------------------------|----------------------------------------------------------------------------------------------------|
| Enable Reports         | Select this check box to enable the Reports feature for all Managed Objects.                                                                                                    |
| Server name            | Specify the name of an existing SQL Server instance where an audit database will be created.                                                                                                |
| Windows authentication | Select this box if you want to use the Data Processing Account you specified on the Managed Object creation to access the SQL database. Clear the box to use the SQL Server authentication. |
| User name:             | Specify a user name for the SQL Server authentication.<br>NOTE: This user must belong to the target database owner role.                                                                    |
| Password:              | Specify a password for the SQL Server authentication.                                                                                                    |
| Report Server URL      | Specify the Report Server URL.<br>NOTE: It is recommended to click the <b>Verify</b> button to ensure that the resource is reachable.                                                       |
| Report Manager URL     | Specify the Report Manager URL.<br>NOTE: It is recommended to click the <b>Verify</b> button to ensure that the resource is reachable.                                                      |
| Reports Configuration  | Click the <b>Start</b> button to launch the Reports Configuration wizard that automatically installs and configures Microsoft SQL Server 2005 Express with Advanced Services.               |

Table 8: Reports Settings

4. Click **OK** to save your changes and then **Yes** in the confirmation message to apply these settings to all Managed Objects.

# 7.2. Configuring the Email Notifications Settings

The **Email Notifications** option allows configuring the SMTP settings used to deliver Change Summaries and Reports.

#### Procedure 19. To configure the email notifications settings

 In NetWrix Enterprise Management Console, navigate to Settings → Email Notifications. Alternatively, you can click Email Notifications in the Settings page. The following page will be displayed showing the current email settings:

| NetWrix Enterprise Management Console                                                     |                                                   | -                                      |     |
|-------------------------------------------------------------------------------------------|---------------------------------------------------|----------------------------------------|-----|
| File Action View Help                                                                     |                                                   |                                        |     |
| (= =) 🖄 🖬 👔 🖬                                                                             |                                                   |                                        |     |
| NetWrix Enterprise Management Console     Managed Objects     Generative Johanne Reporter | NetWrix Enter<br>stores Management and Compliance | erprise Management Console             |     |
|                                                                                           | Email Notifications —                             |                                        |     |
| Settings     Reports                                                                      | The following SMTP settings are                   | e used to send email reports:Configure |     |
| Email Notifications                                                                       | Server name:                                      | 10.0.0.10                              |     |
| Audit Archive                                                                             | Port number:                                      | 25                                     |     |
| License                                                                                   | Sender:                                           | administrator@enterprise.local         |     |
| All Sessions                                                                              | Use SMTP authentication:                          | Disabled                               |     |
|                                                                                           | User name:                                        |                                        |     |
|                                                                                           | Use SSL:                                          | Disabled                               |     |
|                                                                                           | Use Implicit SSL:                                 | Disabled                               |     |
|                                                                                           |                                                   |                                        |     |
|                                                                                           |                                                   |                                        |     |
|                                                                                           |                                                   |                                        |     |
|                                                                                           |                                                   |                                        |     |
|                                                                                           |                                                   |                                        |     |
|                                                                                           |                                                   |                                        |     |
|                                                                                           |                                                   |                                        | - F |
| , <u> </u>                                                                                |                                                   |                                        |     |

Figure 43: Settings: Email Notifications

 Click the Configure button in the right pane. The SMTP Settings dialog will be displayed:

| FIGULE 44: SMIP SELLING | Figure 44: | SMTP Settings |
|-------------------------|------------|---------------|
|-------------------------|------------|---------------|

| 💐 SMTP Settings                                                                                                | × |
|----------------------------------------------------------------------------------------------------|---|
| Specify the SMTP server settings that NetWrix Enterprise<br>Management Console will use to send email reports. |   |
| SMTP server name:                                                                                              |   |
| 10.0.0.10                                                                                                    |   |
| Port: 25                                                                                                    |   |
| Sender address:                                                                                                |   |
| administrator@enterprise.local Verify                                                                          |   |
| Use SMTP authentication                                                                                        |   |
| User name:                                                                                                    |   |
| J<br>Password:                                                                                                 |   |
| Confirm password:                                                                                              |   |
| Use Secure Sockets Layer encrypted connection (SSL)                                                            |   |
| Use Implicit SSL connection mode                                                                               |   |
| OK Cancel                                                                                                    |   |

3. Modify the settings and click **OK**. For a detailed explanation of the email parameters, refer to Table 2: Email Settings Parameters.

# 7.3. Configuring Audit Archive Settings

The **Audit Archive** option allows configuring the settings for the local repository of audit data.

#### Procedure 20. To configure the Audit Archive settings

 In NetWrix Enterprise Management Console, navigate to Settings → Audit Archive. Alternatively, you can click Audit Archive in the Settings page. The following page will be displayed showing the current Audit Archive settings:

| 🖥 Net Wrix Enterprise Management Console                                                                                                    |                                                                                                    |        |
|----------------------------------------------------------------------------------------------------|----------------------------------------------------------------------------------------------------|--------|
| File Action View Help                                                                                                    |                                                                                                    |        |
| 🗢 🔿 🗾 🖬 🛛 🖬                                                                                                    |                                                                                                    |        |
| Imaged Objects         Imaged Objects         Image Objects         Image Objects         Image Objects | Enterprise Management Console      Audit Archive     Audit Archive     Audit Archive     Write data to the Audit Archive     Write audit data to:         [C:\ProgramData\NetWrix\Management Console\Data     Specify the retention period for sessions (in days):     Specify the retention period for sessions (in days): | Browse |
|                                                                                                    |                                                                                                    |        |

Figure 45: Settings: Audit Archive

2. You can modify the following settings:

Table 9:Audit Archive Settings

| Parameter                                   | Description                                                                                                    |
|---------------------------------------------|----------------------------------------------------------------------------------------------------|
| Write audit data to                         | Specify the path to the folder where your audit data will be stored.<br>Click the <b>Browse</b> button to select a location.                                                                    |
| Specify the retention period for audit data | Specify the number of months for which audit data will be stored. Data will be deleted automatically when its retention period is over.                                                         |
| Specify the retention period                | Specify the number of days for which sessions (that is the information<br>on daily data collection status) are stored and are available for review<br>in NetWrix Enterprise Management Console. |
|                                             | <b>NOTE:</b> The session retention period does not affect the Audit Archive retention setting.                                                                                                  |

**Note:** It is strongly recommended not to disable the **Write data to the Audit Archive** option, because if the audit data is not written locally, it will not be imported to the SQL database and will be unavailable for reports.

# 7.4. Configuring Data Processing Account Setting

The **Schedule** option allows modifying the default settings for Data Processing Account. To modify these settings, do the following:

#### Procedure 21. To modify Data Processing Account settings

 In NetWrix Enterprise Management Console, navigate to Settings → Schedule. Alternatively, you can click Schedule in the Settings page. The following page will be displayed showing the current data processing settings:

| 률 NetWrix Enterprise Management Console                                                                                                    |                                                                                                    | - 🗆 × |
|----------------------------------------------------------------------------------------------------|----------------------------------------------------------------------------------------------------|-------|
| File Action View Help                                                                                                    |                                                                                                    |       |
| 🗢 🔿 🙎 🖬 📓 🖬                                                                                                    |                                                                                                    |       |
| Herbytic Enterprise Management Console     Generation of the second of the second of the secon | Data Processing and report Generation Schedule         All 300 AM every day, starting 8/28/2012         Change         Data Processing Account         Default data processing account:         User name:         ENTERPRISE/sadministrator |       |
|                                                                                                    |                                                                                                    |       |

Figure 46: Settings: Schedule

2. Click the **Change** button next to **Default data processing account**. In the dialog that opens, specify the account credentials and click **OK**.

**Note:** The **Data Processing and Report Generation Schedule** setting is inapplicable to NetWrix Group Policy Change Reporter.

# 7.5. Configuring License Settings

The **License** option allows viewing your current licenses for the installed NetWrix products, updating them and adding new licenses.

#### Procedure 22. To configure licenses

1. In NetWrix Enterprise Management Console, navigate to Settings  $\rightarrow$  License. Alternatively, you can click License in the Settings page. The following page will be displayed showing the list of your current licenses:

| NetWrix Enterprise Management Console |                                                                                                    |                                                  |                                                                                                    |                                     |                                                |                                                |                                                                      |                                       |                      | _ 🗆 🗡 |
|---------------------------------------|----------------------------------------------------------------------------------------------------|--------------------------------------------------|----------------------------------------------------------------------------------------------------|-------------------------------------|------------------------------------------------|------------------------------------------------|----------------------------------------------------------------------|---------------------------------------|----------------------|-------|
| File Action View Help                 |                                                                                                    |                                                  |                                                                                                    |                                     |                                                |                                                |                                                                      |                                       |                      |       |
| 🗇 🔿 🗾 🔢 🖬                             |                                                                                                    |                                                  |                                                                                                    |                                     |                                                |                                                |                                                                      |                                       |                      |       |
|                                       | Contraction of the second second seco | License Ma<br>The list below<br>expired. Please  | Enterprise M<br>anagement<br>shows the licenses for the instal<br>contact your NetWrix sales repr       | anager<br>lled compor               | ment C                                         | eir current si<br>ls on licensir               | atus. Red status                                                     | s indicates                           | that a license has   |       |
| 😢 📄 All Sessions                      |                                                                                                    | Company<br>Caluation<br>Evaluation<br>Evaluation | Feature<br>Active Directory Change Reporter<br>Exchange Change Reporter<br>Group Policy Change Reporter | License<br>Evaluation<br>Evaluation | License<br>9/18/2012<br>9/18/2012<br>9/18/2012 | Mainten<br>9/18/2012<br>9/18/2012<br>9/18/2012 | Licensed Am<br>Unlimited users<br>Unlimited users<br>Unlimited users | Actu<br>1 users<br>1 users<br>1 users | Add/Update<br>Remove |       |
|                                       |                                                                                                    |                                                  |                                                                                                    |                                     |                                                |                                                |                                                                      |                                       |                      |       |

- 2. The following options are available:
  - <u>To add/update your licenses</u>, click the **Add/Update** button. In the dialog that opens, specify your company name, your license count and the license codes (separated by commas or semi-colons).
  - **Note:** You can only install multiple licenses at the same time if they have the same license count. Otherwise, install them separately.
  - <u>To remove a license</u>, select it from the list and click the **Remove** button. Then click **Yes** in the confirmation dialog.
  - **Note:** NetWrix Group Policy Change Reporter is a part of a larger change reporter pack that includes the following three modules:
    - NetWrix Active Directory Change Reporter
    - NetWrix Exchange Change Reporter
    - NetWrix Group Policy Change Reporter

Licenses for each of these modules have to be purchased separately. When you install the Enterprise Edition without purchasing a license, you can use the product forming the pack free of charge for 20 days. If you then purchase a license for one of the modules, the other modules will switch to the Freeware mode.

# 8. ADDITIONAL CONFIGURATION

This Chapter provides instructions on how to fine-tune NetWrix Group Policy Change Reporter using the additional configuration options. It explains how to:

- <u>Enable integration with third-party SIEM solutions</u>, including Microsoft System Center Operations Manager (SCOM)
- Exclude or include certain data types from/in reports

# 8.1. Enabling Integration with Third-Party SIEM Solutions

If your organization is already using a third-party SIEM solution, NetWrix Group Policy Change Reporter can help protect these investments by integrating with major SIEM systems and letting you manage audit data in your usual way, but with improved performance and increased reliability of collected audit data.

NetWrix Group Policy Change Reporter can integrate with all major SIEM solutions, including Microsoft SCOM, RSA enVision®, ArcSight® Logger™, Novell® Sentinel™, NetIQ® Security Manager™, IBM Tivoli® Security Information and Event Manager™ and many other.

If integration with SIEM products is enabled, a custom Windows event log is created called NetWrix Change Reporter. This event log will generate events for each detected change (for detailed information on such events and their IDs, refer to the following NetWrix Technical Article: <u>Integration with Third Party SIEM Systems</u>). You can configure custom processing rules, alerts and reports in your SIEM solution to react to these events.

If you are using Microsoft SCOM and want to integrate it with NetWrix Group Policy Change Reporter, you need to install <u>NetWrix Group Policy Change Reporter SCOM Management Pack</u>, which is a solution that captures events written by NetWrix Group Policy Change Reporter into the dedicated event log, and then feeds it to Microsoft SCOM that generates corresponding reports and alerts (for a detailed description of alerts triggered by SCOM alerting rules, you can refer to the following NetWrix Technical Article: <u>NetWrix Active Directory Change Reporter SCOM Alerts Specification</u>).

To enable integration with SIEM systems, do the following:

#### Procedure 23. To enable integration with third-party SIEM solutions

- 1. In NetWrix Enterprise Management Console, navigate to Managed Objects  $\rightarrow$  <Managed\_Object\_name>  $\rightarrow$  Group Policy Change Reporter.
- 2. In the right pane, click the **Configure** button next to **Advanced Options**. The following dialog will be displayed:

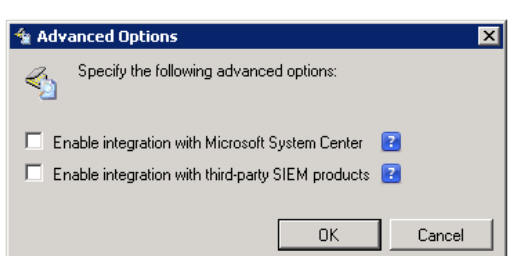

Figure 48: The Advanced Options Dialog

3. Select the Enable integration with Microsoft System Center option to integrate the product with Microsoft SCOM, or the Enable integration with third-party SIEM products option to integrate the product with a different SIEM solution, and click OK to save the changes.

# 8.2. Excluding/Including Data Types From/in Reports

You can fine-tune NetWrix Group Policy Change Reporter by specifying various data types that you want to exclude from the product reports. This can be done by editing .txt configuration files located in the product installation folder. The table below provides a list of the product configuration files, their description, syntax and examples. One entry per line is accepted.

| File Name           | Description                                                                                         | Syntax                                                                                                    | Example                                                                                                    |  |
|---------------------|----------------------------------------------------------------------------------------------------|----------------------------------------------------------------------------------------------------|----------------------------------------------------------------------------------------------------|--|
| omitobjlist_gp.txt  | Contains a list of the Group<br>Policy Object (GPO) names<br>to be excluded from change<br>reports. | <object name=""><br/>NOTE: A wildcard (*)<br/>can be used to replace<br/>any number of<br/>characters.</object>   | To exclude changes to<br>the Default Domain<br>Policy GPO, add the<br>following line:<br>Default Domain<br>Policy                         |  |
| omitproplist_gp.txt | Contains a list of the Group<br>Policy Object settings to be<br>excluded from change<br>reports.    | <settingname><br/>NOTE: A wildcard (*)<br/>can be used to replace<br/>any number of<br/>characters.</settingname> | To exclude data on<br>changes made to the<br>Maximum password<br>length setting, add the<br>following line:<br>Maximum password<br>length |  |
| omituserlist_gp     | Contains a list of user names<br>to exclude particular users<br>from change reports.                | <domain\user><br/>NOTE: A wildcard (*)<br/>can be used to replace<br/>any number of<br/>characters.</domain\user> | To exclude changes<br>made by the user<br>"usertest" in the<br>domain "domaintest",<br>add the following line:<br>domaintest\usertest     |  |

Table 10: NetWrix Group Policy Change Reporter Configuration Files

# 9. RESTORING GROUP POLICY OBJECTS

With NetWrix Group Policy Change Reporter, you can restore your Group Policy objects via the backup files saved by the product. The backups are stored in the folder with snapshots and event log information, the default path is: %ProgramData%\NetWrix\Management Console\Data\AD Changes\<domain\_name>.

You can use this feature after at least one data collection task has run.

#### Procedure 24. To restore Group Policy objects

- 1. Launch the Group Policy Management Console: navigate to Start  $\rightarrow$  Run, type in gpmc.msc and click OK.
- 2. In the Group Policy Management Console, expand the Forest: <your\_forest\_name> node, right-click Domains and select Manage Backups from the drop-down menu.
- 3. In the Manage Backups dialog, click Browse and select the folder with Group Policy backup files. The folders with backup files are usually named by dates, so you can pick a folder by the required date. You will be presented with a list of Group Policy objects backed up on the selected date:

| Group Policy Management    |                                     |                       |                          |                    | _ 🗆 🗙         |
|----------------------------|-------------------------------------|-----------------------|--------------------------|--------------------|---------------|
| SE Eile Action View Window | Manage Backups                      |                       |                          |                    | _ 🗆 X         |
| ← → 🗈 🖪 🕑 😤 🖬              | Backup location:                    |                       |                          |                    |               |
| Se Group Policy Management | Data\NetWrix\Manage                 | ement Console\Data\Al | D Changes\nwx.local\2009 | 5_26_7_0_14.gpcf - | Browse        |
| E A Forest: nwx.local      | Backed up GPOs:                     |                       |                          |                    |               |
| THE Domains                | Domain 🔺                            | Name                  | Time Stamp               | Description        | GPO ID        |
| 🛨 🤙 Sites                  | 🔊 nwx.local                         | Default Domai         | 5/26/2009 10:01:18 AM    |                    | {31B2F340-016 |
| Group Policy Modeling      | S rwx.local                         | Default Domai         | 5/26/2009 10:01:40 AM    |                    | (6AC1786C-016 |
|                            | Show only the lates <u>B</u> estore | t version of each GPO |                          | ŝ                  | >             |

Figure 49: Group Policy Management Console

4. Select the required object in the **Backed up GPOs** grid and click the **Restore** bottom button.

**Note:** By default, saving of the backup files is disabled. To enable the saving, set the GPOBackup registry key value to 1.

# A APPENDIX: REGISTRY KEYS

The table below contains the description of the basic NetWrix Group Policy Change Reporter registry keys that you may need to configure while using the product. To configure a registry key, navigate to Start  $\rightarrow$  Run, type in regedit and start Registry Editor.

| Registry Key                | Туре          | Description/Value                                                                                                    | Created<br>during<br>setup | Preserved<br>during<br>upgrade |
|-----------------------------|---------------|----------------------------------------------------------------------------------------------------|----------------------------|--------------------------------|
| HKEY_LOCAL_MACHINE\         | SOFTWARE\(WOW | 5432Node)\NetWrix\AD                                                                                                    | Change Rep                 | porter                         |
| CleanAutoBackupLogs         | REG_DWORD     | Defines the retention<br>period for the<br>security log backups:<br>0 - backups are never<br>deleted from DCs<br>[X] - backups are<br>deleted after [X]<br>hours                                                        | Yes                        | Yes                            |
| GPOBackup                   | REG_DWORD     | Defines whether to<br>backup GPOs during<br>data collection:<br>0 - no<br>1- yes                                                                                                    | Yes                        | No                             |
| GPOBackupDays               | REG_DWORD     | Defines the backup<br>frequency:<br>0 - backup always<br>X - once in X days<br>Note: GPOBackup<br>must be set to 1                                                                                                    | Yes                        | No                             |
| IgnoreAuditCheckResultError | REG_DWORD     | Defines whether<br>audit check errors<br>should be displayed<br>in the Change<br>Summary footer:<br>0 - display errors<br>1 - do not display<br>errors                                                                  | Yes                        | No                             |
| IgnoreRootDCErrors          | REG_DWORD     | Defines whether to<br>display audit check<br>errors for the root<br>domain (when data is<br>collected from a<br>child domain) in the<br>Change Summary<br>footer:<br>0 - display errors<br>1 - do not display<br>errors | Yes                        | No                             |
| ShortEmailSubjects          | REG_DWORD     | Defines whether to<br>contract the email<br>subjects (e.g.<br>NetWrix Group Policy                                                                                                    | No                         | No                             |

 Table 11:
 NetWrix Group Policy Change Reporter Registry Keys

| Registry Key                                                                                                | Туре      | Description/Value                                                                                                    | Created<br>during<br>setup | Preserved<br>during<br>upgrade |  |
|----------------------------------------------------------------------------------------------------|-----------|----------------------------------------------------------------------------------------------------|----------------------------|--------------------------------|--|
|                                                                                                    |           | Change Reporter:<br>Summary Report -<br>GPCR Report):<br>0-no                                                                                                 |                            |                                |  |
|                                                                                                    |           | 1 - yes                                                                                                    |                            |                                |  |
| ProcessBackupLogs                                                                                           | REG_DWORD | Defines whether to<br>process security log<br>backups:<br>0 - no<br>1 - yes                                                                                   | Yes                        | No                             |  |
|                                                                                                    |           | Note: Even if this key<br>is set to 0, the<br>security log backups<br>will not be deleted<br>regardless of the<br>value of the<br>CleanAutoBackupLogs<br>key. |                            |                                |  |
| ShowReportFooter                                                                                            | REG_DWORD | Defines whether to<br>display the footer in<br>the Change Summary<br>email:<br>0 - no<br>1 - yes                                                              | Yes                        | No                             |  |
| ShowReportGeneratorServer                                                                                   | REG_DWORD | Defines whether to<br>display the report<br>generation server in<br>the Change Summary<br>footer:<br>0 - no<br>1 - yes                                        | Yes                        | No                             |  |
| ShowSummaryInFooter                                                                                         | REG_DWORD | Defines whether to<br>display the summary<br>in the Change<br>Summary footer:<br>0 - no<br>1 - yes                                                            | Yes                        | No                             |  |
| ShowSummaryInHeader                                                                                         | REG_DWORD | Defines whether to<br>display the summary<br>in the Change<br>Summary header:<br>0 - no<br>1 - yes                                                            | Yes                        | No                             |  |
| HKEY_LOCAL_MACHINE\SOFTWARE\(WOW6432Node)\NetWrix\AD Change Reporter\ <managed name="" object=""></managed> |           |                                                                                                    |                            |                                |  |
| CollectLogsMaxThreads                                                                                       | REG_DWORD | Defines the number<br>of DCs to<br>simultaneously start<br>log collection on                                                                                  | No                         | Yes                            |  |
| HKEY_LOCAL_MACHINE\SOFTWARE\(WOW6432Node)\NetWrix\Management Console\Database settings                      |           |                                                                                                    |                            |                                |  |
| overwrite_datasource                                                                                        | REG_DWORD | Defines whether to                                                                                                    | No                         | Yes                            |  |

| Registry Key        | Туре      | Description/Value                                                                                                    | Created<br>during<br>setup | Preserved<br>during<br>upgrade |
|---------------------|-----------|----------------------------------------------------------------------------------------------------|----------------------------|--------------------------------|
|                     |           | overwrite the<br>database connection<br>settings (stored in<br>the reports data<br>source) if they differ<br>from the SQL server<br>settings specified<br>when configuring the<br>Managed Object<br>0 - no<br>1 - yes |                            |                                |
| SqlOperationTimeout | REG_DWORD | Defines the timeout<br>for executing SQL<br>queries such as data<br>selection, insertion<br>or deletion (in<br>seconds)                                                                                               | No                         | Yes                            |
| timeout             | REG_DWORD | Defines the SQL<br>database connection<br>timeout (in seconds)                                                                                                    | No                         | No                             |

# **B** APPENDIX: RELATED DOCUMENTATION

The table below lists all documents available to support NetWrix Group Policy Change Reporter:

| Document Name                                                                    | Overview                                                                                                    |
|----------------------------------------------------------------------------------|----------------------------------------------------------------------------------------------------|
| NetWrix Group Policy Change Reporter<br>Administrator's Guide                    | The current document. Provides a detailed<br>explanation of the NetWrix Group Policy Change<br>Reporter features and step-by-step instructions on<br>how to configure and use the product.                                                         |
| <u>NetWrix Group Policy Change Reporter</u><br>Quick-Start Guide                 | Provides an overview of the product functionality<br>and instructions on how to install, configure and<br>start using the product. This guide can be used for<br>evaluation purposes.                                                              |
| <u>NetWrix Active Directory Change Reporter</u><br><u>User Guide</u>             | Provides the information on different NetWrix<br>Active Directory Change Reporter reporting<br>capabilities, lists all available reports and explains<br>how they can be viewed and interpreted.                                                   |
| NetWrix Active Directory Change Reporter<br>Installation and Configuration Guide | Provides detailed instructions on how to install<br>NetWrix Active Directory Change Reporter, NetWrix<br>Group Policy Change Reporter and NetWrix<br>Exchange Change Reporter, and explains how to<br>configure the target AD domain for auditing. |
| NetWrix Active Directory Change Reporter<br>Administrator's Guide                | Provides a detailed explanation of the NetWrix<br>Active Directory Change Reporter features and<br>step-by-step instructions on how to configure and<br>use the product.                                                                           |
| NetWrix Active Directory Change Reporter<br>Release Notes                        | Contains a list of the known issues that customers<br>may experience with NetWrix Active Directory<br>Change Reporter 7.2, and suggests workarounds for<br>these issues.                                                                           |
| NetWrix Active Directory Change Reporter<br>Freeware Edition Quick-Start Guide   | Provides instructions on how to install, configure<br>and use NetWrix Active Directory Change Reporter,<br>NetWrix Group Policy Change Reporter and NetWrix<br>Exchange Change Reporter Freeware Edition.                                          |
| Troubleshooting Incorrect Reporting of the<br>"Who Changed" Parameter            | Step-by-step instructions on how to troubleshoot incorrect reporting of the 'who changed' parameter.                                                                                                    |
| Installing Microsoft SQL Server and<br>Configuring the Reporting Services        | This technical article provides instructions on how<br>to install Microsoft SQL Server 2005/2008 R2/2012<br>Express and configure the Reporting Services.                                                                                          |
| How to Subscribe to SSRS Reports                                                 | This technical article explains how to configure a subscription to SSRS reports using the Report Manager.                                                                                                    |
| Integration with Third Party SIEM Systems                                        | This article explains how to enable integration with<br>third-party Security Information and Event<br>Management (SIEM) systems.                                                                                                    |

Table 12: Product Documentation